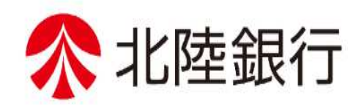

# 外国送金事前申込サービス

## 操作マニュアル

第1.0版

2025年6月

株式会社北陸銀行

# お問い合わせ先

本操作マニュアルに関するお問い合わせは、以下のフリーダイヤルまでお願いします。

当行フリーダイヤル

0120-885-448【受付時間 平日9:00~17:00】(但し、銀行休業日を除きます)

# 目次

| 1. ご利用にあたって                                                                              | 1                    |
|------------------------------------------------------------------------------------------|----------------------|
| 1 サービス概要                                                                                 | 2                    |
| 1.1 サービス内容                                                                               | 2                    |
| 12 サービスこ利用時間                                                                             | 2                    |
| <ol> <li>取扱通貨について</li> </ol>                                                             |                      |
| 3 ご利用可能環境について                                                                            | 4                    |
| 4 適用相場について                                                                               | 5                    |
| 5 お取らの流れ                                                                                 | 6                    |
| 6 外国送金事前申込サービスご利用時のご留意事項                                                                 | 7                    |
| 7 外為法に基づく支払規制等について                                                                       |                      |
| 2. サービスを利用する                                                                             | 10                   |
| 1 ご利用規約の確認・同意                                                                            | 11                   |
| 2 依頼内容の入力                                                                                |                      |
| 2.1 概要                                                                                   |                      |
| 22 操作手順                                                                                  |                      |
| 3. 便利な機能                                                                                 | 22                   |
| 1 二次元コードの読み取り                                                                            |                      |
| 1.1 二次元コードの読み取り                                                                          | 23                   |
|                                                                                          |                      |
| 2 取らデータのアップロード・ダウンロード                                                                    |                      |
| <ol> <li>2 取引データのアップロード・ダウンロード</li> <li>21 過去データのアップロード</li> </ol>                       |                      |
| <ol> <li>取らデータのアップロード・ダウンロード</li> <li>21 過去データのアップロード</li> <li>22 依頼内容のダウンロード</li> </ol> | 26<br>26<br>28       |
| <ol> <li>2 取引データのアップロード・ダウンロード</li> <li>21 過去データのアップロード</li></ol>                        | 26<br>26<br>28<br>29 |

|   | 3.2 添付ファイルの参照 | 31 |
|---|---------------|----|
| 4 | 申込書の作成・印刷     | 32 |
|   | 4.1 申込書の作成・保存 | 32 |
|   | 4.2 申込書の毛刷    | 33 |

# 1. ご利用にあたって

サービス概要

## 1.1 サービス内容

| 項目                  | 内容                                 | 説明                                                                                                    |
|---------------------|------------------------------------|----------------------------------------------------------------------------------------------------|
| 対象取引                | 仕向送金                               | <ul> <li>・外国送金および国内あて外貨建送金がお取扱い可能です。</li> <li>・送金小切手はお取扱いできません。</li> </ul>                                                        |
| お取ら内容 依頼内容の入力・      |                                    | ・仕向送金のお申込みにあたり、依頼内容を事前<br>に入力し、申込書を作成することができます<br>、実際の送金お申込み時は、お取引にまでご来店                                                          |
|                     | 中込書0.7作成                           | いただく必要があります。                                                                                                    |
| ご利用条件               | 個人(個人事業主含む)・法人の、当<br>行に口座をお持ちのお客さま | <ul> <li>ご利用申込やID 登録は不要です。</li> <li>・現金での送金はお取扱いできません。</li> </ul>                                                                 |
| ご利用可能端末             | PC<br>スマートフォン・タブレット                | ご自宅やオフィスの PC に加え、外出先などか<br>らスマートフォンやタブレットでもご利用いた<br>だけます。                                                                         |
| お取扱店舗 <sup>※1</sup> | 外国為替取扱店                            | <ul> <li>・お客さまの取引店以外でも、お近くの外国為替<br/>取扱店からお申込みいただけます。(入力画面<br/>から選択いただけます。)</li> <li>・外国為替取扱店は、当行ホームページでご確認<br/>いただけます。</li> </ul> |

## 1.2 サービスご利用時間

| 項目         | 内容                 |
|------------|--------------------|
| サービス利用可能時間 | 銀行営業日の8:00~23:00*2 |

※1:ご来店される店舗名を指します。

※2:休祝日、および12月31日~1月3日を除く月曜日~金曜日(金融機関営業日)にご利用いただけます。(システムメンテナンス等により、一時的にサービスを休止することがあります。)

## 取扱通貨について

| 通貨            | 個人のお客さま | 法人のお客さま |
|---------------|---------|---------|
| 日本円           | 0       | 0       |
| 米ドル           | 0       | 0       |
| ユーロ           | 0       | 0       |
| イギリス・ポンド      | 0       | 0       |
| カナダ・ドル        | 0       | 0       |
| オーストラリア・ドル    | 0       | 0       |
| スイス・フラン       | 0       | 0       |
| ニュージーランド・ドル   | 0       | 0       |
| デンマーク・クローネ    | 0       | 0       |
| ノルウェー・クローネ    | 0       | 0       |
| スウェーデン・クローネ   | 0       | 0       |
| 香港ドル          | 0       | 0       |
| シンガポール・ドル     | 0       | 0       |
| タイ・バーツ        | 0       | 0       |
| インドネシア・ルピア    | 0       | 0       |
| マレーシア・リンギット   | 0       | 0       |
| フィリピン・ペソ      | 0       | 0       |
| インド・ルピー       | 0       | 0       |
| 中国元           | ×       | 0       |
| 台湾ドル          | 0       | 0       |
| 韓国ウォン         | 0       | 0       |
| メキシコ・ペソ       | 0       | 0       |
| サウジアラビア・リアル   | 0       | 0       |
| アラブ首長国連邦ディルハム | 0       | 0       |
| 南アフリカ・ランド     | 0       | 0       |

# 3 ご利用可能環境について

外国送金事前申込サービスをご利用いただくためには、ご利用可能な環境を準備いただく必要があります。 ■インターネット経由のメールが受信できるメールアドレスをお持ちであること。 ■PDF 形式ファイルをご閲覧いただくには、アドビ システムズ社の「Adobe Reader」が必要です。

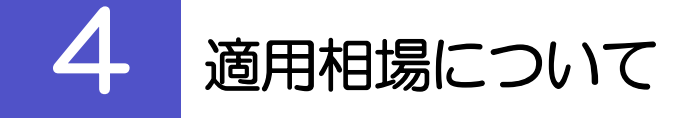

■送金実行日の当行所定の公表電信売相場(TTS)を適用いたします。
 ■法人(または個人事業主)のお客さまで為替予約のご指定がある場合は、為替予約の相場を適用します。-

## お取引の流れ

Web サイトにて事前入力いただいた仕向送金内容を当行が受付・送金内容を確認した後で来店のご案内をします。ご来店いただき最終お手続き後に送金を実行いたします。

#### <お取引の流れ>

5

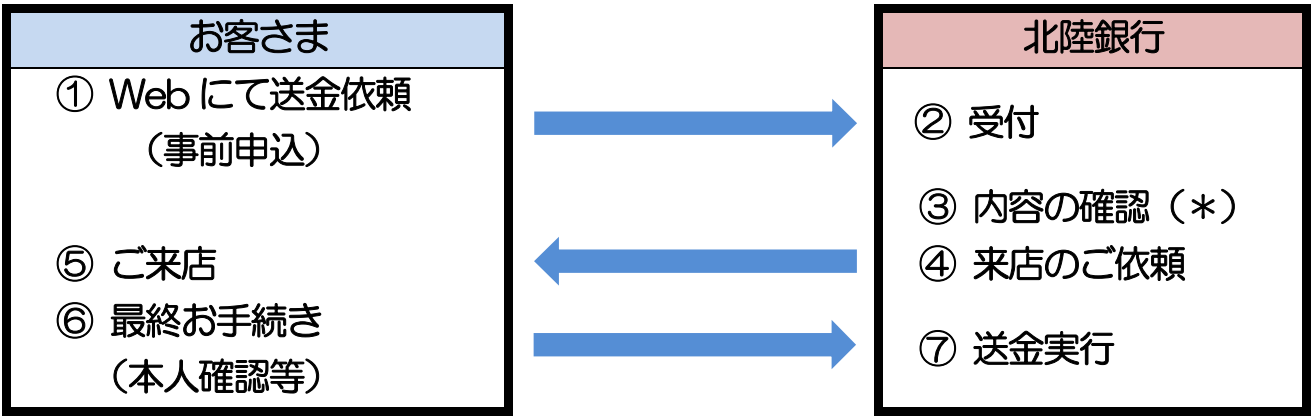

(\*) P7の「6.外国送金事前申込サービスご利用時の留意事項をよくお読みください。

#### 🛉 🗡 E

#### >ご来店時は以下のものをお持ちください。

| お持ちいただくもの             | 説明                                                         | 備考                                             |
|-----------------------|------------------------------------------------------------|------------------------------------------------|
| 「依頼番号」の控え             | 操作完了後に配信されるメール等をご準備ください。                                   | 「依頼番号」は入力操作が完了した時点で<br>画面に表示されます。 >>>>> P20 参照 |
| 通帳                    | お取引口座の通帳をお持ちください。                                          | 通帳式以外の口座の場合は不要です。                              |
| お届け印                  | お取引口座にご登録のご印鑑をお持ちください。                                     |                                                |
| マイナンバーカード             | 個人のお客さまで個人番号(マイナンバー)のお届けがお済<br>みでない方はお持ちください               | 有効期限内のもの                                       |
| 住民票の写しまたは             | 個人のお客さまで個人番号(マイナンバー)のお届けがお済                                | ・ 個人番号 (マイナンバー) の記載があるもの                       |
| 住民票記載事項証明書            | みでない方は、左記のいすれかをお持ちくたさい                                     | ・6か月以内のもの                                      |
| 法人番号指定通知書             |                                                            |                                                |
| 国税庁ホームページでの           | 法人のお客さまで法人番号のお届けかお済みでない方は、左記のいずれかをお持ちください。                 | らか日以内の主の                                       |
| 法人番号確認画面の写し           |                                                            |                                                |
| 本人確認書類                | 個人のお客さまは、運転免許証やマイナンバーカード、在留<br>カードなど、顔写真付きの本人確認書類をお持ちください。 | 有効期限内のもの                                       |
| お取引の内容を確認する<br>ための書類等 | インボイス(商業送り状)、契約書、請求書など                                     | 当行ホームページに記載の「ご提出をお願<br>いする書類等(例)」にてご確認ください。    |
| ▶個人のお客さまは原則           | ご本人がご来店ください。(ご本人以外が来店された場合                                 | 合、来店された方の本人確認資料や委任状                            |

▶入力操作が正常に完了した場合でも、依頼内容しだいではご来店時にお取扱い不可となる場合もありますので、あらかじめご了承ください。

## 外国送金事前申込サービスご利用時のご留意事項

外国送金事前申込サービスのご利用にあたっては、下記の事項についてご同意いただきます。

- ●本サービスは仕向送金の依頼内容を事前に入力できる機能をご提供するものであり、仕向送金のお取扱いをお 約束するものではありません。
- ●送金お申込み後、ご来店いただき最終手続きが済むまでの間は、申込完了画面の「お申込み依頼内容のファイ ル保存」にて申込データを保存いただくようお願いいたします(PC ご利用の場合のみ可能)。
- ●スマートフォン・タブレットご利用の場合は、申込完了画面の「仕向送金申込書の作成」にて表示される二次 元コード付きの [お客様控え] を保存いただくようお願いいたします。
- ●当行に口座をお持ちのお客さまに限りご利用いただけます。送金資金は、送金依頼人さまの口座から引き落と しさせていただきます。
- ●送金のお申込みを受付後、当行にて送金内容等を確認させていただきます。なお、確認には数日かかる可能性があることを予めご了承ください。
- ●当行での確認後、電話およびメールにて「確認結果」および「送金の最終お手続きのためご来店いただく日時 等をご連絡させていただきます。
- ●お申込み時点で送金金額以上の残高がない場合は、お取扱い出来ません。
- ●現金を送金原資とするお申込みはお取扱い出来ません。また、現金に限らず直前にご入金された資金でのお申 込みや送金実行はお取扱い出来ません。
- ●送金人と送金依頼人が同一でない送金のお申込みはお取扱い出来ません。
- ●代理送金とみなされる送金のお申込みはお取扱い出来ません。
- ●真の送金人や受取人が存在するとみなされる送金はお取扱い出来ません。 (複数名による取りまとめ送金や受取人が実質的に複数名存在する送金など)
- ●マネー・ローンダリング、テロ資金供与および拡散金融への対策の観点から、お取引の目的を証明出来る書類 等をご提出いただく場合があります。書類をご提出いただけない場合や、ご提出いただいた書類にて確認が出来 ない場合等においては、送金をお取扱い出来ない場合があります。詳細は Web サイトをご覧ください。
- ●「外国為替および外国貿易法」「米国 OFAC 規制」「犯罪による収益の移転防止に関する法律」等の法令や規制に抵触している、または抵触している可能性があると当行が判断した場合は、送金をお取扱い出来ません。詳細はWeb サイトをご覧ください。

## 外為法に基づく支払規制等について

外為法(「外国為替及び外国為替貿易法」)に基づき、金融機関には制裁措置(対北朝鮮、対イラン等)に対す る確認義務が課せられております。つきましては、外国送金事前申込サービスをご利用いただく際には、下記の 事項についてご確認ください。

なお、法令の改正等により、変更になることがあります。

※外国送金事前申込サービスご利用にあたっては、以下をご確認ください。

#### 【ご確認いただきたい事項】

- ■「送金理由」欄に具体的な理由を入力してください。(輸入または仲介貿易取引の決済代金の場合は「具体的な商品名」を入力してください。)
- ■輸入および仲介貿易取引の決済で、商品が以下の品目に該当する場合は、当行にて原産地および船積地の 確認をさせていただきます。

大変お手数ですが、送金お申込みの際に「原産地証明書」「売買契約書」「インボイス」「船荷証券」等、 原産地および船積地が確認できる資料を添付してください。

ご不明な点については、当行フリーダイヤル(0120-885-448)までご連絡ください。

|     | 如果我们的问题,我们就是我们的问题,我们就能帮助你们的。""你们就是我们的你们。""你们,你们就是你们的你们。"<br>第二章 |           |         |  |  |  |  |  |  |
|-----|-----------------------------------------------------------------|-----------|---------|--|--|--|--|--|--|
| 赤貝  | うにの調整品                                                          | さるとりいばらの葉 | なまこの調整品 |  |  |  |  |  |  |
| あさり | えび                                                              | しじみ       | はまぐり    |  |  |  |  |  |  |
| あわび | かれい                                                             | ずわいがに     | ひらめ     |  |  |  |  |  |  |
| うに  | けがに                                                             | たこ        | まつたけ    |  |  |  |  |  |  |

- ■輸入の決済で、受取人が法人であり、かつ「受取人住所」が中国の特定都市(吉林省延吉、吉林省琿春、 遼寧省丹東)のいずれかに該当する場合には、受取人の実質的支配者の確認が必要となります。
- ■輸入の決済で、「船積地」(仲介貿易の場合は、さらに「貨物の仕向地」)等が中国の「黒龍江省」、「吉林省」、「遼寧省」のいずれかに該当する場合、北朝鮮に関係する外国送金でないことを確認させていただきます。

大変お手数ですが、送金お申込みの際に「原産地証明書」「売買契約書」「インボイス」「船荷証券」等、 船積地等が確認できる資料を添付してください。

- ご不明な点については、当行フリーダイヤル(0120-885-448)までご連絡ください。
- ※輸入および仲介貿易取引の決済で、船積地を入力していただく場合には、必ず船積地の属する都市名 をご入力ください。

(注)船積地とは国名ではなく船積地の属する都市名を指します。

- ■送金理由が輸入決済代金または仲介貿易取引の決済代金で、北朝鮮が原産地または船積地域となる場合に は、事前に輸入許可証を確認させていただく必要がございますので、当行フリーダイヤル(0120-885-448)までご連絡ください。
- ■「送金理由」欄に具体的な理由が入力されてないものや、輸入または仲介貿易の場合で「具体的な商品名」の入力がないもの、「原産地および船積地」等が北朝鮮ではないと確認できないもの、「北朝鮮の核関連計画等に寄与する目的」「イランの核活動等に寄与する目的または大量破壊兵器等に関連する活動等に寄与する目的」で行う送金ではないと確認できないもの、その他当行が上記の事項を満たさないと判断するお申込みは受付できません。
- ■中国人民元取引については下記の点にご留意ください。(法人のお客さまのみ取扱い可)
  - (1)受取人は法人をご指定ください。
  - (2) 受取人または受益者が、受取銀行または通知銀行で中国人民元決済が可能であることをあらかじめ ご確認ください。
  - (3) 受取人が中国人民元決済に必要な手続きができていない場合、受取が遅延する、もしくは受取がで

きない場合がございます。

- (4) お受取人取引銀行の BIC(SWIFT) コードを8 桁または 11 桁で必ず入力してください。またお受取 人取引銀行が中国と香港以外の国の場合は、経由銀行名およびその BIC(SWIFT) コードも経由銀行 欄へ必ず入力してください。
- (5)「送金人住所」および「受取人住所」欄に記載する住所の冒頭に、「ADD.」と入力ください。
- (6) CNAP 番号は資金の返却・入金の遅延となるため入力しないでください。

# 2. サービスを利用する

## ご利用規約の確認・同意

外国送金事前申込サービスのご利用にあたり、サービス利用規約や個人情報の取扱いなどについて事前にご 確認のうえ、「同意」していただきます。(同意いただけない場合はサービスをご利用いただけません。)

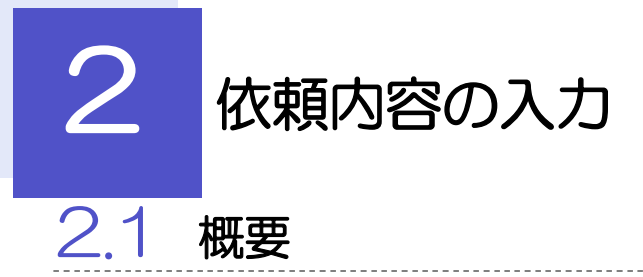

仕向送金の依頼内容を入力し、申込書を作成・印刷することができます。 入力した依頼内容はデータファイル (>>>>> P26 参照 や申込書の二次元コード (>>>>> P23 参照 としてダ ウンロードすることができますので、次回以降アップロードしてご利用いただくことも可能です。

## 2.2 操作手順

ここではPC 画面での操作手順を説明します。(スマートフォン・タブレットでも手順自体は同様です。)

#### 2.2.1 依頼内容を入力し、 [次へ] を押します。 🛛

| Γ     |                                                                                                    |                                      |                       | GOMT21203                    | 7    |            |       |                   |
|-------|----------------------------------------------------------------------------------------------------|--------------------------------------|-----------------------|------------------------------|------|------------|-------|-------------------|
|       | 入力                                                                                                    | <b>े</b> म                           | z >                   | 完了                           | 1    | ご依頼人情報     | ž     | を入力 📊             |
|       | 送金内容を入力してください<br>保存済みの過去データから呼                                                                                                    | い。<br>呼び出す場合は、「過去取引                  | ファイルからのアップロード         | 」ボタンを <mark>押し</mark> てください。 |      | お客さまのご住所や  | り名称   | などを入力してください。      |
|       | 送金内容を入力してください<br>過去の仕向送金申込書から阿                                                                                                    | い。<br>呼び出す場合は、「二次元二                  | ードの読み取り」ボタンを押         | してください。                      |      |            |       |                   |
|       |                                                                                                    |                                      |                       |                              |      |            | Ť.    |                   |
|       |                                                                                                    | <b>V</b>                             | ま取引ファイルからのアップロード      | 二次元コードの読み取り                  | v 2  | 运金人名義      | 」を    | 人力                |
| 1     | ご依頼人情報                                                                                                    |                                      |                       |                              |      | お受取人に通知する  | るお客   | さまの送金人名義および住所(英字) |
|       | ご住所 1000<br>ADDRE55                                                                                                    | <b>₹</b> 111 - 2222 •                | 模擬号から住所を設定            |                              |      | を入力してください  | り。尚   | 、入力にあたっては下記にご注意くた |
|       |                                                                                                    | 例)東京都港区                              |                       |                              |      |            |       |                   |
|       |                                                                                                    | 例) 三田9-9-9三                          | 田ビルディング9999           |                              |      | • (個人爭美土の) | 気白ノ   | 産与人川は个り、氏名のみ人川    |
|       |                                                                                                    | (主角市内の10.7001)<br>本自または主たる事務所の所在地を入り | してください。               |                              |      | ・通名入力は不可   |       |                   |
|       | お名前<br>NAME                                                                                                    | 外為 太郎                                |                       |                              |      |            | • • • |                   |
|       |                                                                                                    | 1全角半角40文字以内)<br>客様の低名を入力してください。      |                       |                              |      |            |       |                   |
|       | 会社名<br>COMPANY NAME                                                                                                    | 株式会社 外国為替                            |                       |                              |      |            |       |                   |
|       |                                                                                                    | 「株式会社」等を含む正確な商号を入り                   | してください。               |                              |      |            |       |                   |
|       | 代表者役職 · 氏名 [23]<br>REPESENTATIVE POSITION AND                                                                                                    | 代表取締役外為太                             | B                     |                              |      |            |       |                   |
|       | NAME                                                                                                    | 後端名と代表者氏名を続けて入力して                    | JCC1,                 |                              |      |            |       |                   |
|       | 中世間有名 [22]<br>PIC NAME                                                                                                    | 外為 花子                                | **                    |                              |      |            |       |                   |
|       | お歌話番号                                                                                                    |                                      | ICNICEVA              |                              |      |            |       |                   |
|       | TEL                                                                                                    | 日中にご連接可能な電話番号をバイフン                   | なしの数字で入力してください。       | h                            |      |            |       |                   |
|       | お取引口座番号 🔯                                                                                                    | 店番 001                               |                       |                              |      |            |       |                   |
|       | A/C NO.                                                                                                    | 料目 普通 OR                             | DINARY -              |                              |      |            |       |                   |
|       |                                                                                                    | TYPE<br>口座番号 0123456                 |                       |                              |      |            |       |                   |
|       |                                                                                                    | NO.<br>お客様のお取引回屋優号を入力してくた            | ieto,                 |                              |      |            |       |                   |
| 2     | <b>WALD</b> #                                                                                                    |                                      |                       |                              |      |            |       |                   |
|       | 达金人名我                                                                                                    |                                      |                       |                              |      |            |       |                   |
|       | 送金人名 [22]                                                                                                    | 例) FOREIGN EXCHA                     | NGE CO.,LTD.          |                              |      |            |       |                   |
|       | APPLICANT S NAME                                                                                                    | お愛知人に連知する過去人名美を入力し                   | でくだきい。                |                              |      |            |       |                   |
|       | 送金人住所 2011<br>APPLICANT'S ADDRES5                                                                                                    | 例》MITA BUILDING                      | 999,MITA 9-9-9,MINATC | -KU,TOKYO                    |      |            |       |                   |
|       |                                                                                                    | ・送金人住住を入力してください。<br>14約3月を含わり        | て半角英鉄船号140文字以内で入力してくた | 21.                          | y la |            |       |                   |
| 1 H H |                                                                                                    |                                      | *************         |                              | 8.83 |            |       |                   |
|       | ATT A CONTRACTOR OF A CONTRACTOR OFTA CONTRACTOR OFTA CONTRACTOR OFTA CONTRACT |                                      | ****************      | ***************              |      |            |       |                   |
|       | 74                                                                                                    |                                      |                       |                              |      |            |       |                   |
|       |                                                                                                    |                                      |                       |                              |      |            |       |                   |
|       |                                                                                                    |                                      |                       |                              |      |            |       |                   |
|       | $\checkmark$                                                                                                    |                                      |                       |                              |      |            |       |                   |
|       |                                                                                                    |                                      |                       |                              |      |            |       |                   |
|       |                                                                                                    |                                      |                       |                              |      |            |       |                   |
|       |                                                                                                    |                                      |                       |                              |      |            |       |                   |
|       |                                                                                                    |                                      |                       |                              |      |            |       |                   |
|       | 🦞 傾利                                                                                                    |                                      |                       |                              |      |            |       |                   |
|       |                                                                                                    |                                      |                       |                              |      |            |       |                   |
|       | 二次元コードの読み                                                                                                    | <b>取り</b>                            | 申込書に印刷さ               | れた二次元コード                     | を読み込 | むことができます[  | 1     |                   |
|       |                                                                                                    |                                      | 操作手順は>>>>>            | P23参照                        |      |            | -     |                   |
|       |                                                                                                    |                                      |                       |                              |      |            |       |                   |
|       | 過去取引ファイルカ                                                                                                    | からのアップロード                            | 保存済みの過去               | データを読み込む                     | ことがで | きます。 📊     |       |                   |
|       | E                                                                                                    |                                      | 操作手順は                 | P26参照                        |      |            |       |                   |
|       |                                                                                                    |                                      |                       | >///                         |      |            |       |                   |
|       | 郵便番号から住所                                                                                                    | 所を設定                                 | 入力した郵便番               | 号を住所に変換す                     | ることが | できます。 🗔    |       |                   |
|       | -                                                                                                    |                                      |                       |                              |      |            |       |                   |
|       |                                                                                                    |                                      |                       |                              |      |            |       |                   |
|       |                                                                                                    |                                      |                       |                              |      |            |       |                   |

| (「×」となっている項目に                                                                                                    | は実際には表示され                                                                                                    | 1ません。)                                                                                                    |                                                                                                    |
|----------------------------------------------------------------------------------------------------|----------------------------------------------------------------------------------------------------|----------------------------------------------------------------------------------------------------|----------------------------------------------------------------------------------------------------|
| 入力項目                                                                                                    | 個人のお客さま                                                                                                    | 法人のお客さま                                                                                                    | 入力内容                                                                                                    |
| ご住所                                                                                                    | 0                                                                                                    | 0                                                                                                    | 当行に届出の住所または本店所在地など                                                                                                    |
| お名前                                                                                                    | 0                                                                                                    | X                                                                                                    | お客さまの氏名                                                                                                    |
| 会社名                                                                                                    | ×                                                                                                    | 0                                                                                                    | 「株式会社」などを含む商号                                                                                                    |
| 代表者役職・氏名                                                                                                    | ×                                                                                                    | 0                                                                                                    | 役職名および代表者氏名                                                                                                    |
| ご担当者名                                                                                                    | ×                                                                                                    | 0                                                                                                    | ご来店担当者または連絡先担当者の氏名                                                                                                    |
| お電話番号                                                                                                    | 0                                                                                                    | 0                                                                                                    | 日中帯の連絡先電話番号(ハイフンなし/市外局番含む)<br>※必す当行へご登録の電話番号をご入力ください。                                                                                                    |
| お取ら口座番号                                                                                                    | 0                                                                                                    | 0                                                                                                    | 円預金口座番号(複数の口座をお持ちの場合は主にご利用の口                                                                                                    |
| ボタンが操作可能です。(「                                                                                                    | ×」となっている                                                                                                    | ボタンは実際に<br>PC                                                                                                    | には表示されません。)                                                                                                    |
| 二次元コードの読み取り                                                                                                    | 9709F                                                                                                    | ×                                                                                                    | PC では二次元コードは読込できません。                                                                                                    |
|                                                                                                    |                                                                                                    |                                                                                                    |                                                                                                    |
| 過去取引ファイルからの<br>アップロード<br>【凡例】〇:操作可能、×:<br>デニ次元コードの有効期限は、<br>ませんのでご留意ください。                                                                                                    | ×<br>操作不可(非表示)<br>依頼内容を入力し<br>(有効期限は申込書)                                                                                                    | O<br>た日付から 18<br>書[お客様控え]                                                                                                    | スマートフォン・タブレットでは過去データは読込できません<br>80 日間です。有効期限を過ぎた二次元コードはアップロー<br>に表示されています。)                                                                                                    |
| 過去取引ファイルからの<br>アップロード<br>【凡例】〇:操作可能、×:<br>こ次元コードの有効期限は、<br>ませんのでご留意ください。<br>なお、過去データからアップ<br>10: NTDATA BANK<br>仕向送金申込書兼告知<br>(APPLICATION AND DECLARAT<br>(APPLICATION AND DECLARAT<br>(APPLICATION AND DECLARAT)                                                                                                    | ×<br>操作不可(非表示)<br>依頼内容を入力し<br>(有効期限は申込語<br>プロードする場合は<br>プロードする場合は<br>[10N FOR REMITIANCE)<br>(430)<br>(430 | ○<br>た日付から 18<br>書[お客様控え]<br>はアップロード見<br>************************************                                                                                                    | スマートフォン・タブレットでは過去データは読込できません<br>80 日間です。有効期限を過ぎた二次元コードはアップロー<br>に表示されています。)<br>期限はありません。                                                                                                    |
| <ul> <li>過去取引ファイルからの<br/>アップロード</li> <li>【凡例】〇:操作可能、×:</li> <li>二次元コードの有効期限は、<br/>ませんのでご留意ください。</li> <li>なお、過去データからアップ</li> <li>10: NITEATA BANK</li> <li>仕向送金申込書兼告知<br/>(APPLICATION AND DECLARA)</li> <li>「*)回時の書ぼ42課程の時候を思るための頃が送金年に</li> <li>今回入力した依頼内容は、入</li> <li>&gt;&gt;&gt;&gt;&gt;&gt;&gt;&gt;&gt;&gt;&gt;&gt;&gt;&gt;&gt;&gt;&gt;&gt;&gt;&gt;&gt;&gt;&gt;&gt;&gt;&gt;&gt;&gt;&gt;&gt;&gt;&gt;</li></ul> | ×<br>操作不可(非表示)<br>依頼内容を入力し<br>(有効期)限は申込語<br>パロードする場合は<br>パロードする場合は<br>パロードする場合は<br>パロードする場合は<br>パロードする場合は<br>パロードする場合は<br>パロードする場合は<br>パロードする場合は<br>パロードする場合は<br>パロードする場合は<br>パロードする場合は<br>パロードする場合は<br>パロードするよき。<br>パロードするよき。<br>パロードする場合は<br>パロードするような。<br>パロードするような。<br>パロードする、<br>パロードする、<br>パロードする、<br>パロードする、<br>パロート、<br>パロート、<br>パロー                                                                                                    | 0<br>た日付から 18<br>書[お客様控え]<br>マップロード見<br>***???<br>(コード病効服<br>**:**********************************                                                                                                    | スマートフォン・タブレットでは過去データは読込できません<br>80 日間です。有効期限を過ぎた二次元コードはアップロー<br>に表示されています。)<br>期限はありません。<br>(*2005/04/02)<br>(*2005/04/02)<br>(*2005/04)<br>(*2005/04)<br>(*2005/04)<br>(*2005/04)<br>(*2005/04)<br>(*2005/04)<br>(*2005/04)<br>(*2005/04)<br>(*2005/04)<br>(*2005/04)<br>(*2005/04)<br>(*2005/0 |
| 過去取引ファイルからの<br>アップロード         【凡例】O:操作可能、X:         「二次元コードの有効期限は、<br>ませんのでご留意ください。         なお、過去データからアップ         T0: NTIDATA BANK         仕向送金申込書兼告知<br>(APPLICATION AND DECLARAN)         「************************************                                                                                                    | ×<br>操作不可(非表示)<br>依頼内容を入力し<br>(有効期限は申込語<br>パロードする場合は<br>== [お客様控え]<br>TION FOR REMITTANCE)<br>(まる職業の場出等に関する法律) 第34<br>(まる職業の場出等に関する法律) 第35<br>(まる職業の場出等に関する法律) 第35<br>(まる職業の場出等に関する法律) 第35<br>(まる職業の場出等に関する法律) 第35<br>(まる職業の場出等に関する法律) 第35<br>(まる職業の場出等に関する法律) 第35<br>(まる職業の場出等に関する法律) 第35<br>(まる職業の場出等に関する法律) 第35<br>(まる職業の場出等に関する法律) 第35<br>(まる職業の場出等に関する法律) 第35<br>(まる職業の)                                                                                                    | O<br>た日付から 18<br>書[お客様控え]<br>にアップロード見<br>** ? 回のこの構成<br>(コード市効用<br>** ? 回のこの構成<br>** ? 回のこの構成<br>** ? 回のこの<br>** ? 回のこの<br>** ? 回のこの<br>** ? 回のこの<br>** ? 回のこの<br>** ? 回のこの<br>** ? 回のこの<br>** ? 回のこの<br>** ? 回のこの<br>** ? 回のこの<br>** ? 回のこの<br>** ? 回のこの<br>** ? 回のこの<br>** ? 回のこの<br>** ? 回のこの<br>** ? 回のこの<br>** ? 回のこの<br>** ? 回のこの<br>** ? 回のこの<br>** ? 回<br>** ? 回のこの<br>** ? 回のこの<br>** ? 回<br>** ? 回<br>** ? 回<br>** ? 回<br>** ? 回<br>** ? 回<br>** ? 回<br>** ? 回<br>** ? 回<br>** ? 回<br>** ? 回<br>** ? 回<br>** ? 回<br>** ? 回<br>** ? 回<br>** ? 回<br>** ? ! ? ! ? ! ? ! ? ! ! ? ! ! ? ! ! ? ! ! ? ! ! ? ! ! ? ! ! ? ! ! ! ? ! ! ? ! ! ! ! ! ! ! ! ! ! ! ! ! ! ! ! ! ! ! ! | スマートフォン・タブレットでは過去データは読込できません<br>80 日間です。有効期限を過ぎた二次元コードはアップロー<br>に表示されています。)<br>期限はありません。<br>************************************                                                                                                    |
| 過去取引ファイルからの<br>アップロード         【凡例】〇:操作可能、×:         二次元コードの有効期限は、ませんのでご留意ください。         ませんのでご留意ください。なお、過去データからアップ         10: NTDATA BANK         仕向送金申込書兼告知<br>(APPLICATION AND DECLARAT<br>(APPLICATION AND DECLARAT         「「知時の意正を課題の経営を知るための保外送金辛ビ<br>(APPLICATION AND DECLARAT         ・「今回入力した依頼内容は、入         >>>>> P20 参照         ・「郵便番号から入力」ボタン<br>してください。         ・入力欄の背景色は以下のとま         背景色<br>黄色      | ×<br>操作不可(非表示)<br>依頼内容を入力し<br>(有効期限は申込語<br>プロードする場合は<br>プロードする場合は<br>[書 [お客様控え]<br>TION FOR REMITTANCE)<br>(在30周囲の頃は年に関するは使) 第34<br>(た)<br>(を)<br>(を)<br>(を)<br>(を)<br>(を)<br>(を)<br>(を)<br>(を)<br>(を)<br>(を                                                                                                    | 〇<br>た日付から 18<br>書[お客様控え]<br>にアップロード集<br>************************************                                                                                                    | スマートフォン・タブレットでは過去データは読込できません<br>80 日間です。有効期限を過ぎた二次元コードはアップロー<br>に表示されています。)<br>期限はありません。<br>************************************                                                                                                    |
| 過去取引ファイルからの<br>アップロード         【凡例】〇:操作可能、×:         「二次元コードの有効期限は、<br>ませんのでご留意ください。<br>なお、過去データからアップ         10: NTTDATA BANK         (APPLICATION AND DECLARAT<br>(APPLICATION AND DECLARAT)         「「回時の書正な課程の程信を図るための短外送金年に、<br>(APPLICATION AND DECLARAT)         **今回入力した依頼内容は、入         **>>>>> P20 参照         「郵便番号から入力」ボタン<br>してください。         *入力欄の背景色は以下のとま         背景色<br>反色                            | ×<br>操作不可(非表示)<br>依頼内容を入力し<br>(有効期限は申込語<br>パロードする場合は<br>ードする場合は<br>(たま客様控え]<br>(100 FOR REMITTANCE)<br>(たまで)<br>(を押した際に表示<br>いです。                                                                                                    | ○<br>た日付から 18<br>書[お客様控え]<br>はアップロード集<br>***2002は構築<br>(コード病類構<br>禁ごのを時地を行います。<br>空回 2015/04/01<br>***2002は、<br>本<br>なののは、<br>書<br>広客<br>広客<br>広客<br>広客<br>広客<br>大<br>ののののは、<br>そ<br>ののののは、<br>そ<br>ののののは、<br>そ                                                                                                    | スマートフォン・タブレットでは過去データは読込できません         80 日間です。有効期限を過ぎた二次元コードはアップローに表示されています。)         期限はありません。         ************************************                                                                                                    |

▶各入力欄には入力見本がグレー表示されていますので参考にしてください。(入力すると表示は消えますが、入力しなかった場合は再び表示された状態に戻ります。)

|    | *************                                             |                                            | ***************                                                                                                    |                               | ************************************** |                                                      |
|----|-----------------------------------------------------------|--------------------------------------------|----------------------------------------------------------------------------------------------------|-------------------------------|----------------------------------------|------------------------------------------------------|
| 1  | 送金内容                                                      |                                            |                                                                                                    |                               |                                        | 3 送金種類 を選択                                           |
|    | 送金種類 [20]<br>TRANSFER TYPE                                |                                            |                                                                                                    |                               | 7                                      |                                                      |
|    | 送金通行 (201) 4                                              | 讲全希望 <b>水识识</b> ()。                        |                                                                                                    |                               |                                        | 4 送金通貨 を選択                                           |
|    | 送金金額 <u>203</u> 5                                         | 滅在議論を選択し                                   | c<)E#vs                                                                                                    |                               |                                        |                                                      |
|    | 円貨相当類                                                     | 総合会社を入力し                                   | TKREW.                                                                                                    |                               |                                        | 5 送金金額 を入力                                           |
|    | HEN EQDIVALEN<br>送金希望日 6                                  | 2022/04/                                   | 当線で指定する場合に入 <mark>りしてください。</mark><br>01 <b>に</b>                                                                                                    |                               |                                        | ·                                                    |
|    | F数料 [1]]                                                  | ·····································      | BI(EXCEPT) ○ 于数料込(IN                                                                                                    | ICLUDE)                       |                                        | 6 送金希望日 を入力 🕞 🛕                                      |
|    | OUR CHARGES<br>支払銀行手数料 1000<br>PAVING DANK CHARGES        | <ul> <li>● 受取人(</li> <li>● 送取人(</li> </ul> | ATTIC CONTRACTOR AND A CONTRACTOR AND AN | /C)                           |                                        | お申込日の翌々営業日以降かつ1ヵ月先までの日                               |
|    | お支払方法 🚾                                                   | <b>郑州の東田昭行</b> 4                           | どで発行する予数料の作用人(決全要取人、主た                                                                                                    | 全用案さす)を買取してください。              | J                                      | (休祝日を除く銀行営業日)を入力してください<br>送金希望日での送金が約束されるものではありま     |
|    | 決済方法<br>EXCHANGE TYPE                                     |                                            | 決済金額<br>AMOUNT                                                                                                    | 予約番号<br>CONTRACT NO.          |                                        | んので、あらかじめご了承ください。                                    |
| 9  | 1                                                         | ×                                          | 2                                                                                                    |                               |                                        |                                                      |
| 10 |                                                           | <u>×</u>                                   |                                                                                                    |                               |                                        |                                                      |
|    | 送生代り全の決済力法を定用のう                                           | 一 新ためを入力してくた                               |                                                                                                    | Альт<#814                     |                                        | ≠数料込(INCLUDE)」を選択することはできま<br>ん。(送金金額に手数料を含めることはできません |
|    | 送金代り金引落口座(円白)<br>APPEICANT'S A/C NO.(YEN)                 | 第金代り会参用語:<br>(二)                           | ・ ・ ・ ・ ・ ・ ・ ・ ・ ・ ・ ・ ・ ・ ・ ・ ・ ・ ・                                                                                                    |                               |                                        | •••••••••••••••••••••••••••••••••••••••              |
|    | 送金代り金引鷺口座(外门)<br>APPLICANT'S A/C NO.(FOREIGN<br>CURRENCY) | 成会代切会を外望                                   | マート                                                                                                    |                               |                                        | 8 支払銀行手数料 を選択                                        |
|    | 手数料引落口座(円凸) 12<br>APPLICANT'S A/C NO.<br>(CHARGES)        | · · · · · · · · · · · · · · · · · · ·      | <ul> <li>         ・         ・         ・</li></ul>                                                                                                    | zい。 Ciáek Cetes師Mailurizれる場合は | ŝ                                      |                                                      |
| 3  | お受取人情報                                                    | and constraints                            |                                                                                                    |                               |                                        | 9 1 行目の お支払方法 を入力                                    |
|    | お受取人名 🚾                                                   | 例)ABC (                                    | CO.,LTD.                                                                                                    |                               |                                        |                                                      |
|    | BENEFICIARY 5 NAME<br>お受取人住所 認言                           | eまの#RLのE:<br>例) 999 B                      | SEADUT (#200<br>BROADWAY NEW YORK,NY                                                                                                    | 99999,NEW YORK                |                                        |                                                      |
|    | BENEFICIARY'S ADDRESS                                     | 御市・州を含む色/<br>上崎の「出発取人」                     | がを入力してください。<br>各」と当然項目を発けて半島英酸配号140文字段。                                                                                                    | Λελπ <i>μεζε≢ν</i> .          | -                                      | 決済金額  を入力                                            |
|    | BENEFICIARY'S COUNTRY                                     | 金倉を取れてく!                                   | ten.                                                                                                    |                               |                                        | 予約番号を入力                                              |
|    |                                                           | お着教人の作用が                                   | 秋唐(朱井) 採住用と異なる場合に開発してくだ                                                                                                    | 20.                           |                                        | 「予約番号」は「決済方法」で為替予約を選択した                              |
|    | (IBAN等)<br>BENEFICIARY'S AVC NO.                          | (平角英数記号34<br>(平角英数記号34<br>お交配人の口室基準        | * NWAR 933333 3333333<br>文字((内)<br>をUNAN」 FG2で入りしてくたまい。                                                                                                    |                               |                                        | 合のみ入力必須です。「866-XXXXX」の形式で<br>替予約スリップに記載の予約番号をご入力くた   |
|    | お受取人をついて                                                  |                                            | ********                                                                                                    |                               | a size a la                            | い。(注え、「おおお」、予めお申込いただき、当行か                            |
|    | *************                                             |                                            | **************                                                                                                    |                               |                                        | りした法人・個人事業主のお客さまのみこれ用いてす(個人のお客さまはご利用いただけません)         |
|    |                                                           |                                            |                                                                                                    |                               |                                        |                                                      |
| -  |                                                           | < [                                        |                                                                                                    |                               |                                        |                                                      |
|    |                                                           |                                            | -                                                                                                    |                               |                                        |                                                      |
|    |                                                           |                                            |                                                                                                    |                               |                                        |                                                      |
|    |                                                           |                                            |                                                                                                    |                               |                                        |                                                      |
|    |                                                           |                                            |                                                                                                    |                               |                                        | 送金代り金引落口座(外貨)  を入                                    |
|    |                                                           |                                            |                                                                                                    |                               |                                        | 送金代り金のお支払方法(円貨払い/外貨払い/<br>者組合せ)に応じていすれか一方、または双方友     |
|    |                                                           |                                            |                                                                                                    |                               |                                        | カレてください。                                             |
|    |                                                           |                                            |                                                                                                    |                               |                                        |                                                      |
|    |                                                           |                                            |                                                                                                    |                               |                                        |                                                      |
|    |                                                           |                                            |                                                                                                    |                               |                                        | 「決済方法」が外貨のみ(全額外貨払い)の場合は<br>カ必須です。                    |
|    |                                                           |                                            |                                                                                                    |                               |                                        | ご依頼人情報で入力したお取引口座と、同じ取引                               |
|    |                                                           |                                            |                                                                                                    |                               |                                        | の口座を入力してください。                                        |
|    |                                                           |                                            |                                                                                                    |                               |                                        |                                                      |
|    |                                                           |                                            |                                                                                                    |                               |                                        |                                                      |
|    |                                                           |                                            |                                                                                                    |                               |                                        | ゎ受取人の名称や圧所( <b>失字)、</b> □座番号などを入<br>してください。          |

#### 🖌 🗡 E

- ▶ 「決済金額」の合計は、「送金金額」と同額になるように入力してください。
- ▶ 「お支払方法」は先頭行から順に詰めて入力してください。
- ▶「手数料引落口座」は「送金代り金引落口座」と異なる口座を指定する場合に入力してください。(手数料は円貨でお支払いいただきますので、送金代り金を全額外貨預金口座からお支払いされる場合は必ず入力してください。)
- ▶「お受取人国名」または「お受取人国名(本店所在国)」のプルダウンリストに対象国が表示されない場合は、当行フリーダイヤル(0120-885-448)までお問合せください。
- ▶「お受取人口座番号」は「BAN」(International Bank Account Number:国際銀行勘定番号)など、国際標準に準拠したコードで入力してください。

| <b>北帶動1動引銀行</b>                       | Y IIIIIII                                                                                                    | • • • • • • • • • • • • • • • • • • • •                  |
|---------------------------------------|----------------------------------------------------------------------------------------------------|----------------------------------------------------------|
| 6文4X人4X与1至41                          |                                                                                                    | 14 お受取人取引銀行 タ入力                                          |
| 銀行コード<br>SwiftBic                     | (BIC」ード)<br>(注意用意味完全なお100年)<br>また後、Addimingtown (www.) ユードを時間またらい時で入りしてください。 (正確な)時でため、なそへく入り<br>してください。)                                                                                                    | お受取人取引銀行の銀行コードや名称、支店所                                    |
| 的复数人取引银行名 [201]<br>BENEFECIARY'S BANK | 例)BANK OF NEW YORK<br>Referenceのためにするデキシン                                                                                                    | (英字)などを入力してください。                                         |
| 支店名·支店所在地 1000<br>BRANCI AND ADDRESS  | 例) HEAD OFFICE, NEW YORK<br>文法書、「大学校・ほか・、 他 ふええしくくこさか・<br>主命が に受えたい素明を含むとなる時間を使けて半鼻素線と見 340次半月的でんえしてください。                                                                                                    | 15 送金目的 を選択                                              |
| 開名 A                                  | ▼                                                                                                    |                                                          |
| 精出面积了<br>INTERMEDIARY BANK            | 190) BANK OF NEW YORK、<br>TOKYO BRANCH、<br>「TOKYO<br>(学会観念単れなど知道)<br>福祉時行の歴史が後継。前日5、支持名、永び支出所在地を入力してください。(優知人力平衡です。)                                                                                                    | 16 送金理由 を入力                                              |
| 送金目的・許可等                              |                                                                                                    | 「送金目的」に輸入または仲介貿易を選択した地<br>具体的な商品名 <b>(英字)</b> を入力してください。 |
| 送金目的 [15]<br>PURPOSE                  | returnsult.r                                                                                                    | 送金目的が"輸入"または"仲介貿易"の場合                                    |
| 送金理由 100<br>DETAILS 16                |                                                                                                    | 17 原産地 船積地(都市名)を入                                        |
| R產地 17                                |                                                                                                    | 「原産地」には国名を、「船積地」には都市名                                    |
| 時紀地(都市名)<br>PORT OF LOADING           | Weblocked Gaze Exponential Content Content in Content in Content Content Co | カしてください (英字)。                                            |
| 土向地(都市名) 18<br>PORT OF DESTINATION    | この時代は、Childry, Childry, Tarry 1, WARGT STATUT, STATUT, ST   | 送金目的の「輸入"または「仲」貿易"の場合                                    |
| 小国為普及び外国貿易法 19<br>に基づく許可要 100         | (学者報約書を20年34)<br>時のにも作べたが、それルレイとたい、 (法会日の)(今の作業年)の地合えのほです。)<br>「不要(NON-REQUIRED) ※ 必要(REQUIRED)<br>約本により物語の必要用意識が見たした生活が明られなうないかすったが、「オタンにおいてくたさい。                                                                                                    |                                                          |
| LICENSE                               | 特別目付     YYYY/MM/DD     ご     Intervise Date     HomeState     HomeState     HomeState     HomeState     H) G-CI-C99-S99999                                                                                                    | 19 外国為替及び外国貿易法に基づく許可                                     |
|                                       | COLEMBRE NO.<br>作列音号を入力してください。                                                                                                    | を選択                                                      |
| お受取人へのメッセ                             |                                                                                                    | 「必要」を選択した場合は「許可日付」と「許<br>号」を入力してください。                    |
| MERSAGE TO THE BENEFICIAR             | MESSAGE TO THE BENEFICIARY2                                                                                                    |                                                          |
| 金融機関への連絡事                             | 道義                                                                                                    | 20 お受取人へのメッセージ を入力                                       |
| 連絡事項<br>INSTRUCTIONS                  | 例)金融機関への連載事項1、                                                                                                    | ••••••••••••••••••••••                                   |
|                                       | 室間使用への運動争損2<br>(注発表10次での)<br>何用参心調整現れれてくたさい。<br>何用参心調整現れれてくたさい。                                                                                                    | 21 金融機関への連絡事項等 を入力                                       |
| ご依頼人REF. NO.<br>APPLICANT'S REF. NO.  | ABC1234<br>(*音気和音楽に次子の/9<br>おきさまが描述している調査書を入りしてくたさい。                                                                                                    | 当行からお電話をさせていただきますので、                                     |
| 添付ファイル                                |                                                                                                    | の時间帯を入力してくたさい。法人の場合は、当者のお名前も入力してください。                    |
| <b>季付ファイル</b><br>ATTACHED FILE        | extension.pdf ファイル運発<br>ときので短いあとか、必要な顔をだけする中心は「クァイル発展」ポタンを作して該当時間パクロFファイルを登録<br>してくたかい、                                                                                                    |                                                          |
|                                       | 23 201                                                                                                    |                                                          |
|                                       |                                                                                                    | 法金元の山座情報の方かる資料や請求書などの<br>認書類の添付は必須となっておりますので、登<br>してください |
|                                       |                                                                                                    |                                                          |
|                                       |                                                                                                    | 23 次へ を押す                                                |
|                                       |                                                                                                    |                                                          |

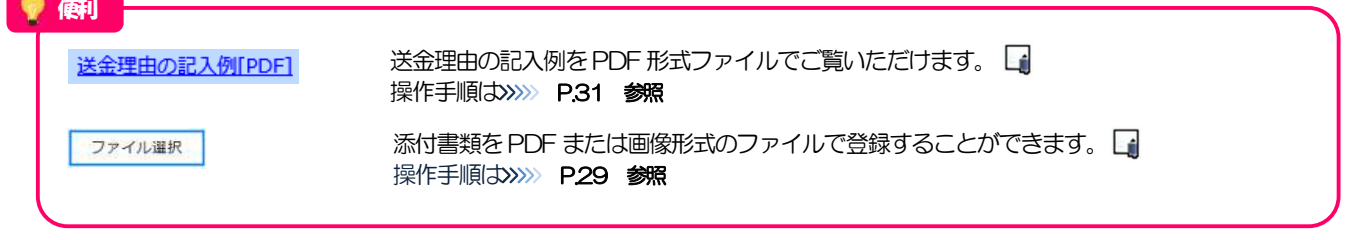

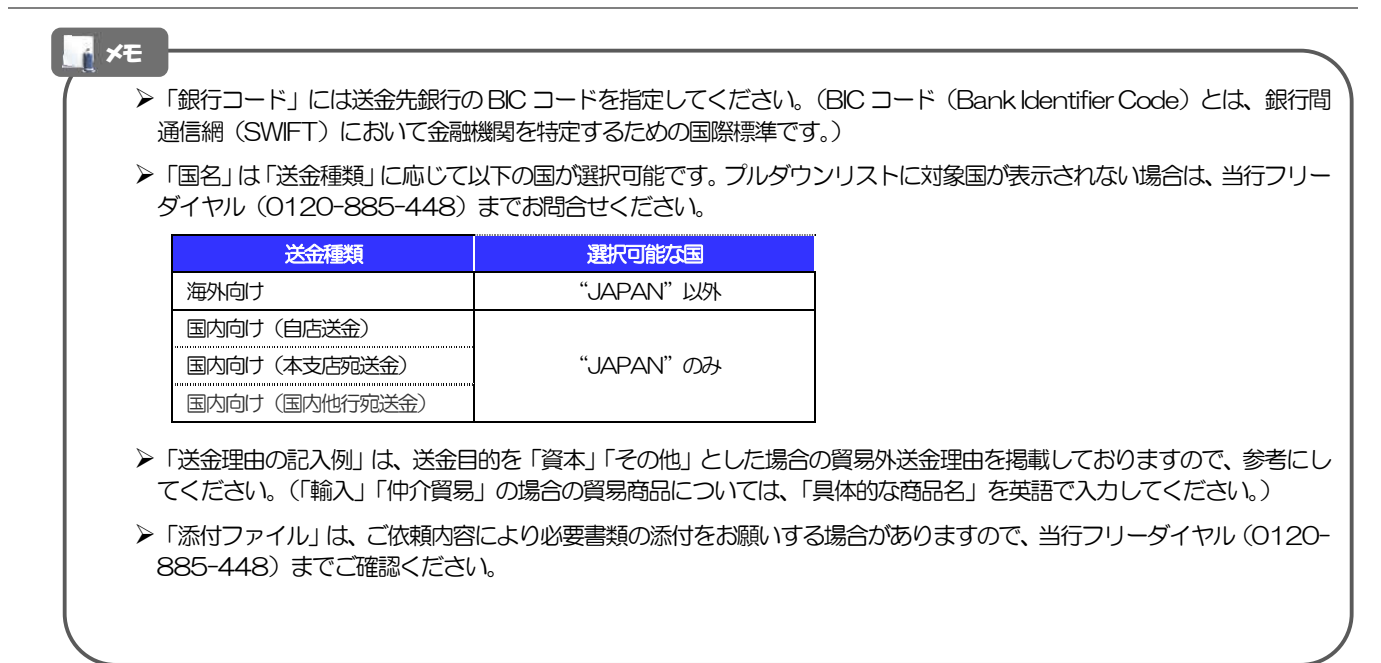

2.2.2 依頼内容を確認し、 [確定]を押します。

| GBMT21204<br>入力 確認 完了                                                                                                    | 1 同意欄 をチェック                                                                                   |
|----------------------------------------------------------------------------------------------------|-----------------------------------------------------------------------------------------------|
| 入力内容をご確認いただき、よろしければ「確定」ボタンを押してください。                                                                                                    | 「確認事項」をお読みいただいたうえでチェックし                                                                       |
| ご依頼人情報                                                                                                    | (同意いただけない場合はお取扱いできません。)                                                                       |
| <del>ご住所</del><br>ADDAR555<br>外為 太郎                                                                                                    | 2 メールアドレス を入力 🔓                                                                               |
| 添付ファイル     ▼       素付ファイル<br>ATTACHED FILE     extension.pdf                                                                                                    | 確認のため2ヶ所に同じアドレスを入力してください。今回依頼内容の「依頼番号」等の重要な情報を電子メールで送信いたしますので、必ず受信および確認が可能なメールアドレスを入力してください。  |
| 確認事項         海外法金依頼「内国税の適正な課税の確保を図るための国外送金等に<br>係る調査の提出等に関する法律」第3条に定める告知を行います。<br>外為法(北朝鮮間連規制およびイラン関連規制)と低触しない取引で<br>あることを確認いたしました。                                                                                                    | <ul> <li>(1) (人)」かない場合(4) メールアトレスが誤うている場合には受付いたしかねますのでご注意ください)</li> <li>3 来店店舗 を選択</li> </ul> |
| AGREEMENT LILEBCHAGYLEIDUBLU、 AGREEN/としより。<br>連絡先                                                                                                    | ーー<br>当行の外国為替取扱店がプルダウン表示されます<br>ので、この中から選択してください。                                             |
| メールアドレス         2           E-MAIL ADDRESS         毎回ご信頼が始め「信頼重号」を電子メールで見けれる映画」お客さまのメールアドレスを入力してください。           メールアドレス(確認用)         ●回ご信頼が始め「信頼重号」を電子メールで見けれる映画」お客さまのメールアドレスを入力してください。           F-MAIL ADDRESS(REPRISE)         #回の空か、曲用 メロレマくちょい。 | 4 <u>来店希望日</u> を入力 <u></u>                                                                    |
|                                                                                                    | お申込日の翌々営業日以降の日付(休祝日を除く銀<br>行営業日のみ)を入力してください。ご希望に添え<br>ない場合がありますので、あらかじめご了承くださ                 |
| 来店希望日         4         ご用品用意用意入力してください。           ご用品用意入力してください。         ご用品用意入力してください。                                                                                                    |                                                                                               |
| 戻る 横定 5                                                                                                    | → , , , , , , , , , , , , , ,                                                                 |

「
 「
 「
 」
 Extension.pdf
 お客さまが登録した添付ファイルの内容をご確認いただけます。
 、
 、
 ア.31 参照

| ▶入力いた<br>す 「休晴                                   | だいた「メールアドレス」 友<br>藤安皇」は、 突口でのお手続                         | てに、今回ご依 | 頼内容の「依頼番号」を含む重<br>たりますので、当該メールは当 | 要な情報を電子メールでお知らせしま<br>INSL かいようお願いいたします |
|--------------------------------------------------|----------------------------------------------------------|---------|----------------------------------|----------------------------------------|
| 9. 11.0*                                         |                                                          |         |                                  | 同志しんであっている。                            |
| ▶スマート                                            | フォン・タブレットでは、各                                            | カテゴリ横の「 | ▼」をタッフすることで表示                    | を折り畳むことができます。(もう一度                     |
| タップす                                             | ると元に戻ります。)                                               |         |                                  |                                        |
|                                                  |                                                          |         |                                  |                                        |
|                                                  |                                                          |         |                                  |                                        |
| ご依頼人情報                                           |                                                          | ┓ ⇐═>   | ご依頼人情報                           | ▼]                                     |
| 二位/所<br>(ADDRESS)                                | 〒012-3456<br>東京1-1-1                                     |         | 送金人名羲                            | <b>.</b>                               |
| お老舗<br>(NAME)                                    |                                                          |         | 送金内容                             |                                        |
| 会社名<br>(COMPANY NAME)                            | 株式会社外為                                                   |         | お受取人情報                           | *                                      |
| 代表者附置+長名<br>(REPESENTATIVE<br>POSITION AND NAME) | 代表取締役 外為花子                                               |         | お受政人取引銀行                         | *                                      |
| CHISKS<br>DIC NAME)                              | 外為太郎                                                     |         | 送金日約-約可算                         | <b>*</b>                               |
| (181.)<br>(181.)                                 | 000011112222                                             |         | AS 38 62 87 ° 67 ° 9 97          | -                                      |
| お取得に1座書号<br>(AIC NO.)                            | 店番(BRANCH) 001 科目(TYPE) 普通<br>ORDINARY 口座番号(NO.) 0123456 |         | お受取人への連絡事項等                      | · · · · · · · · · · · · · · · · · · ·  |
| 28.4.1                                           |                                                          |         | 確認東運                             |                                        |
| - Ital                                           |                                                          |         |                                  |                                        |
|                                                  |                                                          | -       |                                  |                                        |
|                                                  |                                                          |         |                                  |                                        |

## 2.2.3 依頼内容の入力が完了しました。

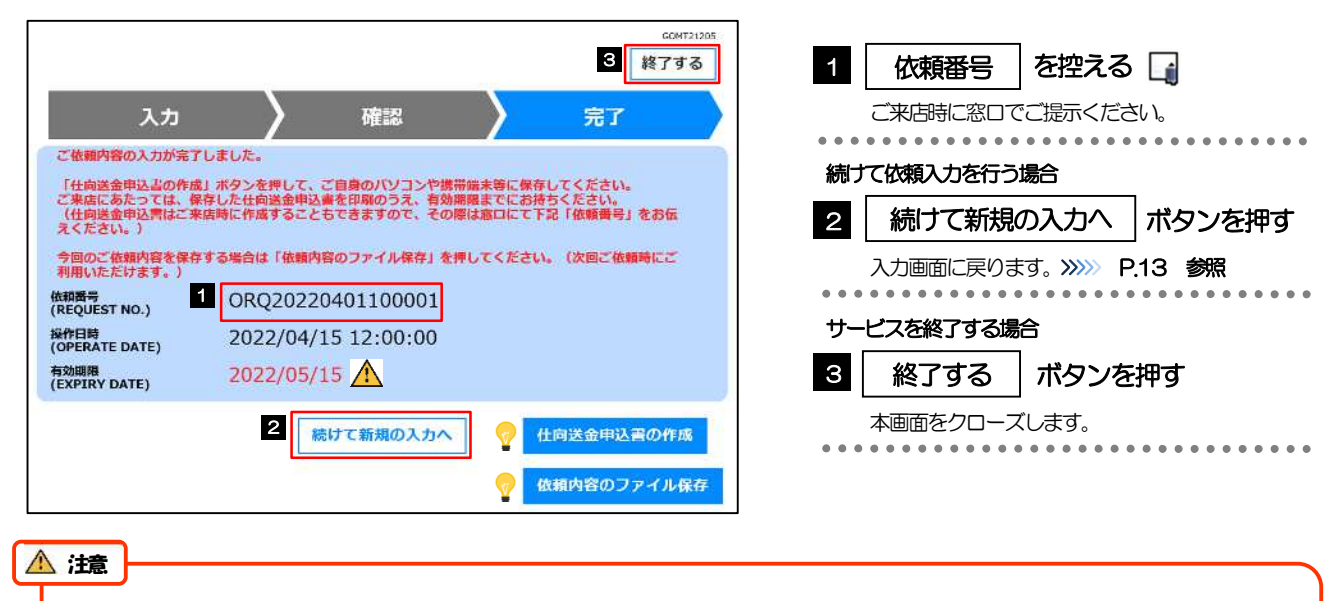

▶実際の送金お申込みにあたってはご来店いただく必要があります。
▶入力が完了すると当行あてにデータ送信が行われます。
入力内容を当行で確認したのち、お電話をさせていただきます。その際、来店日時および持参いただきたい物などについて打ち合わせさせていただきます。

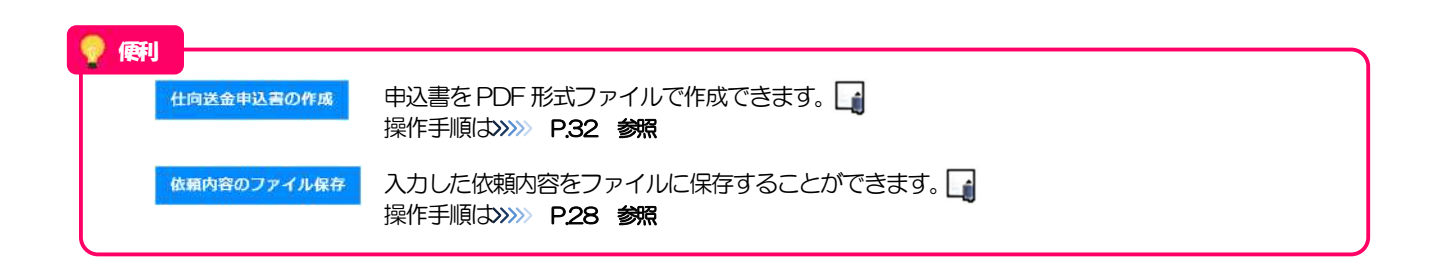

| ×モ ──<br>> 「仕『                                          | しまた しょうしょう しんしょう しんしょう しんしゅう しんしゅ しんしゅ | 「依頼内容のファィ        | イル保存」は、お | 客さまがお使いの端末によって以下のボタンが操作可能    |  |  |  |
|---------------------------------------------------------|----------------------------------------------------------------------------------------------------|------------------|----------|------------------------------|--|--|--|
| です。                                                     | (「×」となっているボタ                                                                                                    | アンは実際には表示        | 示されません。) |                              |  |  |  |
|                                                         | ボタン                                                                                                    | スマートフォン<br>タブレット | PC       | 説明                           |  |  |  |
| 仕向                                                      | 送金申込書の作成                                                                                                    | 0                | 0        | 申込書はいずれも作成可能です。              |  |  |  |
| 依頼                                                      | 内容のファイル保存                                                                                                    | ×                | 0        | スマートフォン・タブレットではファイル保存はできません。 |  |  |  |
|                                                         | 例】O:操作可能、×:操作                                                                                                    | 不可(非表示)          |          |                              |  |  |  |
| ▶作成した申込書(二次元コード)または保存したファイルは、次回以降の入力時にアップロードしてご利用いただけます |                                                                                                    |                  |          |                              |  |  |  |
|                                                         | P.13参照)                                                                                                    |                  |          |                              |  |  |  |
|                                                         |                                                                                                    |                  |          |                              |  |  |  |

# 3. 便利な機能

## 二次元コードの読み取り

### 1.1 二次元コードの読み取り

申込書に印刷された二次元コードを読み取り、入力画面にアップロードすることができます

# <text><list-item><section-header><text>

| 「内国税の通<br>依頼番号<br>送金種類                    | 正な講校の確保を<br>0R2-201504<br>海外雨(OVER | 図るための圏外辺全等に係る員<br>01-100001<br>SEAS TRANSFER) | 唐の焼出等に関する法                            | #」第3条に定<br>お申込日<br>決済方法 | める告知を行います。<br>2015/04/01            | 法会考望日           全職                                 | 2015/04/10                  | • | <br>•••• | <br>• • • • | • • • | • • • | • • • | ••• |
|-------------------------------------------|------------------------------------|-----------------------------------------------|---------------------------------------|-------------------------|-------------------------------------|----------------------------------------------------|-----------------------------|---|----------|-------------|-------|-------|-------|-----|
| 8229                                      | - 通館 U<br>手数科別                     | SD ≘ean                                       | 10,000,00                             | 当日相場                    | USD                                 | 10,000.00                                          |                             |   |          |             |       |       |       |     |
| お明薄し口                                     | 車<br>そり会引落口座                       | ##1:1#1001#58840760<br>円貸口座 普通<br>外貸口座 外貨告通   | ане сважь сель<br>12345678<br>1111111 | いにあたっては、音樂              | 1825 (14-55) 138831<br>加三数料<br>引活口座 | はたは105の1140-1×1-4×1-00<br>コボ金代り会打除口味<br>普通 1234567 | насталавностоку<br>ЕПС<br>9 |   |          |             |       |       |       |     |
| 这会方法                                      | . 5                                | 尼通知払                                          | 支払銀行手飲料                               | (FOREIGN BA             | NR'S CHARGES, IF A<br>1910          | W, ALL FOR ACCOUNT OF)<br>口送全人                     | 8.桓                         | 1 |          |             |       |       |       |     |
| ご依頼人<br>わ名前<br>会社名<br>※8人の<br>代表者<br>※8人の | 1<br>23年0年<br>役職・氏名<br>satics5     | 外為太郎<br>株式会社外為<br>代表取締役 外為花子                  | z                                     |                         |                                     |                                                    |                             |   |          |             |       |       |       |     |
| 2003<br>2003<br>2004 200<br>2004 200      |                                    | 〒100 - 0000<br>東京都<br>                        |                                       | *****                   | * * * * * * * *                     | 761 63                                             | 45678900<br>                | 5 |          |             |       |       |       |     |

▶二次元コードの有効期限は、該当の依頼内容が入力された日付から180日間です。これを超過した申込書(二次元コード)はご利用になれませんので、別の申込書をご用意いただくか、画面から直接入力してください。>>>>> P.13 参照

1.1.1 入力画面で、[二次元コードの読み取り]を押します。

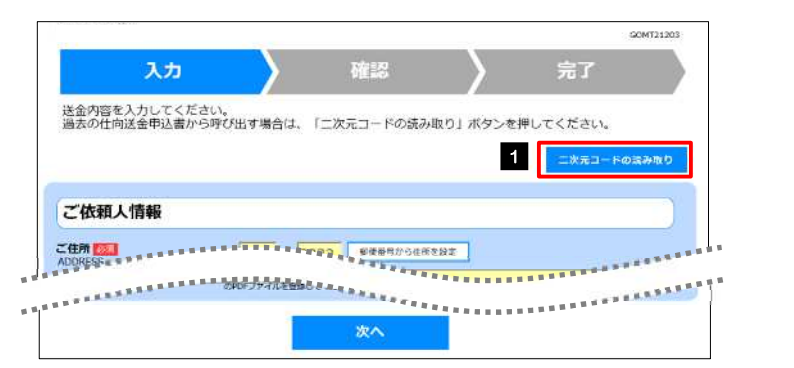

| 1 二次元コードの読み取り                         | を押す             |
|---------------------------------------|-----------------|
| · · · · · · · · · · · · · · · · · · · | • • • • • • • • |
| 2 カメラアプリが起動される                        |                 |

#### 1.1.2 お使いの端末のカメラアプリで、二次元コードを撮影しま す。

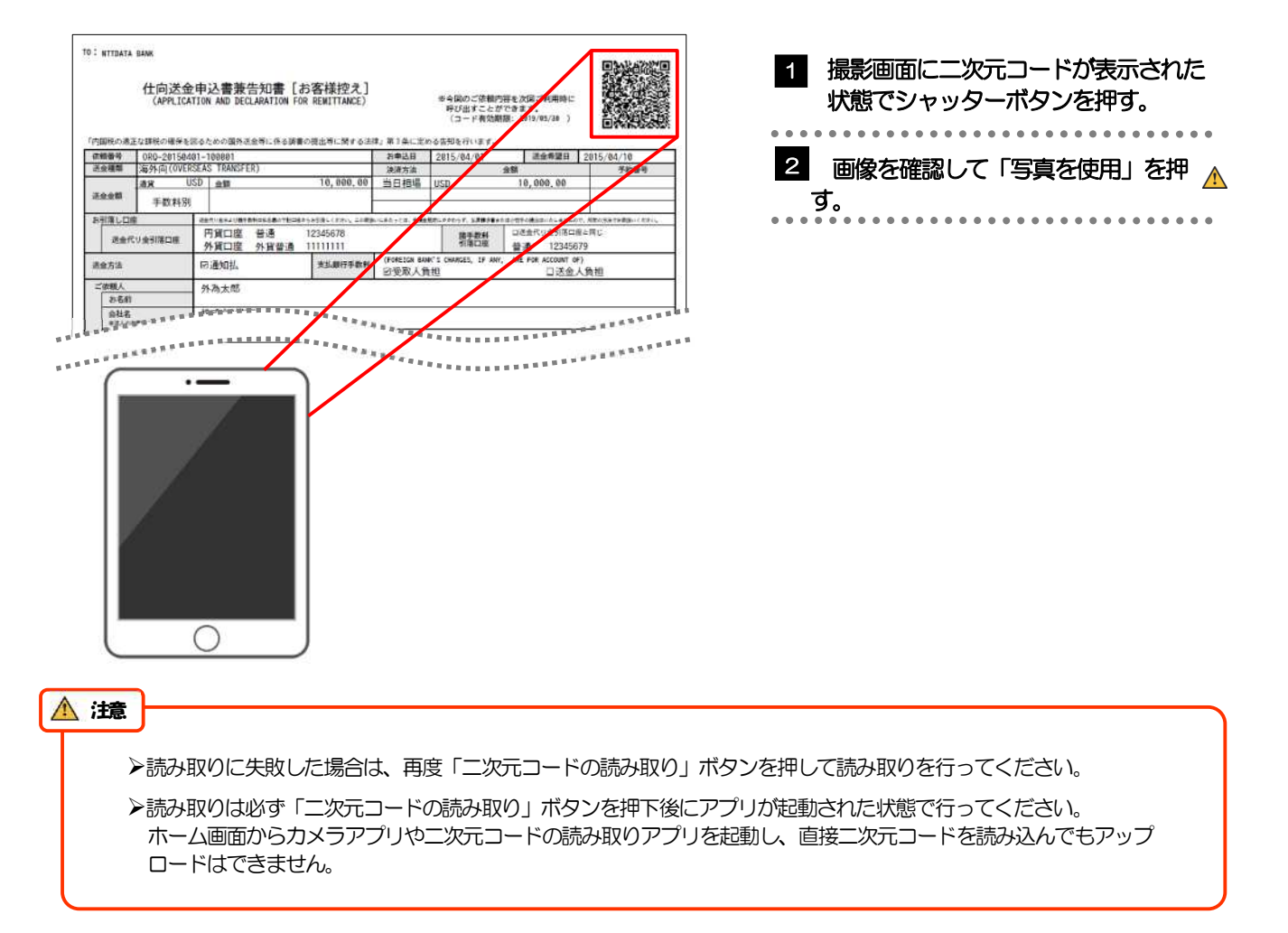

#### 1.1.3 二次元コードの内容が画面に読み込まれます。

| ご依頼人情報                                                                   |                                                                                                    |  |  |  |  |  |
|--------------------------------------------------------------------------|----------------------------------------------------------------------------------------------------|--|--|--|--|--|
|                                                                          | 〒 111 - 222 彩炭香寺から住所を設定                                                                                                    |  |  |  |  |  |
| nooncoo                                                                  | 東京都港区                                                                                                    |  |  |  |  |  |
|                                                                          | 三田9-9-9 三田ビルディング999                                                                                                    |  |  |  |  |  |
|                                                                          | (金角半角(約文字30月)<br>ガイダンス文章 (前:本見書の体所を入力してください。)                                                                                            |  |  |  |  |  |
| OTHER DESIGNATION.                                                       |                                                                                                    |  |  |  |  |  |
| 金融機関への連絡                                                                 | 審項等                                                                                                    |  |  |  |  |  |
| 金融機関への連絡<br>連結事項<br>INSTRUCTIONS                                         | <b>事項等</b><br>連絡事項                                                                                                    |  |  |  |  |  |
| 金融機関への連絡<br>連絡事項<br>Instructions                                         | (事項等)<br>連絡事項<br>「632年後155万役時間、<br>たべぞうえなど、例: WFF用への2000年時を入力してくださいい )                                                                   |  |  |  |  |  |
| 金融機関への連絡<br>本融機関への連絡                                                     | (事項等<br>連絡事項<br>「GALMS 150574000、<br>スペタンスなど、第13時年への加速率源を入力してください。)<br>ABC1234                                                           |  |  |  |  |  |
| 金融機関への連絡<br>本語<br>中国<br>市場でのあ<br>こ<br>花舗人REF. NO.<br>APPLICANTS REF. NO. | (事項等)<br>連絡率項<br>たべないないたいでので、<br>たくないなどで、後に時に考べて必要を認定人力してください、)<br>ABC1234<br>(Assettioners)のでのの()<br>たがくり入れて、後にときたがく帰生たと思想要素を入力してください、) |  |  |  |  |  |

**★**¥€

▶引き続き入力操作を行ってください。>>>>> P.13 参照

▶添付ファイルは読込対象外であり、都度アップロードしていただく必要があります。

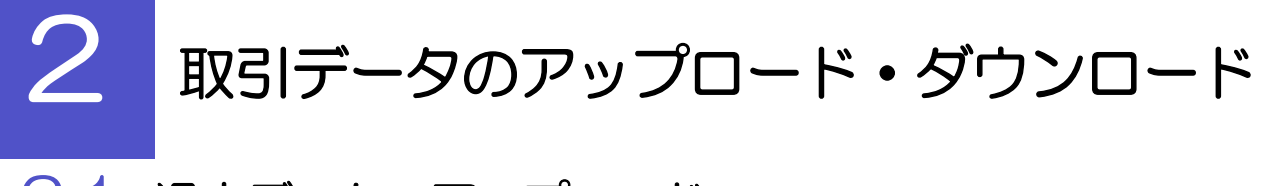

## 2.1 過去データのアップロード

保存済みの過去データを入力画面にアップロードすることができます。 🛕

▲ **注意** ▶スマートフォン・タブレットではご利用になれません。(PC のみの機能です。)

#### 2.1.1 入力画面で、 [過去取引ファイルからのアップロード] を 押します。

| 入力                                  | 確認                                                                                                    | 600/121200                              |
|-------------------------------------|----------------------------------------------------------------------------------------------------|-----------------------------------------|
| 送金内容を入力してください。<br>保存済みの過去データから呼び出す# | くしょう こうしゅう こうしょう そうしょう そうしょう しゅうしゅう しゅうしゅう しゅう | 5のアップロード」 ボタンを押してください。                  |
|                                     |                                                                                                    | 迎去取引ファイルからのアップロード                       |
| 之伏頼人情報                              |                                                                                                    |                                         |
|                                     | ······································                                                                                                    |                                         |
| DORECT                              |                                                                                                    |                                         |
| *****                               |                                                                                                    | *************************************** |

| 1   |   |   | ; | æ | Ī | ĘJ | IJ | 23 |   | >  | כי | ק | 1 | ') | V | カ | ŅĻ | 5 | О. | ), | ק | <u>ر</u> | 1 | ブ | °C | יכ | _ | ۰ŀ | * |
|-----|---|---|---|---|---|----|----|----|---|----|----|---|---|----|---|---|----|---|----|----|---|----------|---|---|----|----|---|----|---|
|     |   | 7 | ボ | ど | 7 | ン  | ぱ  | 7  | 挕 | 37 | ţ  |   |   |    |   |   |    |   |    |    |   |          |   |   |    |    |   |    |   |
| • • | • | • | • | • | • | •  | •  | •  | • | •  | •  | • | • | •  | • | • | •  | • | •  | •  | • | •        | • | • | •  | •  | • | •  | • |

## 2.1.2 ファイルを指定し、 [選択] を押します。

|                                                                                             |                                                                                                    | COMT21303                               |
|---------------------------------------------------------------------------------------------|----------------------------------------------------------------------------------------------------|-----------------------------------------|
| ファイルを選択して                                                                                   | こください。                                                                                                    | 1 ファイルの選択 ボタンを押す                        |
| ファイル 🌇                                                                                      | 1 ファイルの連邦 ファイルが連続されていません                                                                                                    | 「啣く」ウィンドウを表示します。                        |
|                                                                                             | 屋る 道択                                                                                                    |                                         |
|                                                                                             |                                                                                                    | 2 アップロードするファイルを選択 🔓                     |
| C #<                                                                                        | ・PC・P310ト・計算者                                                                                                    |                                         |
| 3명 · 부나이                                                                                    | 2645- DI C                                                                                                    |                                         |
| * 9490 70123<br>5201-97<br>9750-F                                                           | 2 6) Sampla cav 2002/02/20 10/0 Microsoft Science 3 7 10<br>Sampla cav 2002/20 10/04 Microsoft Science Amount Du. 47:00                                                                                                    | 3 開く(O) ボタンを押す                          |
| 😫 Fitanor<br>Nei 1999                                                                       | 5                                                                                                    | 「開く」ウィンウが閉じます。                          |
|                                                                                             |                                                                                                    | • • • • • • • • • • • • • • • • • • • • |
| 日<br>日<br>日<br>日<br>日<br>日<br>日<br>日<br>日<br>日<br>日<br>日<br>日<br>日<br>日<br>日<br>日<br>日<br>日 | -                                                                                                    | 4 選択したファイル名を表示                          |
| A 24 July                                                                                   | Στεξιαζιτές<br>Στεξιαζιτές<br>Στεξια<br>Στεξια<br>Στεξι<br>Στεξια<br>Στεξι<br>Στεξια<br>Στεξι<br>Στεξια<br>Στεξια<br>Στεξια<br>Στεξια<br>Στ |                                         |
|                                                                                             | 3 #10b +10bb                                                                                                    |                                         |
| フッノルを選択して                                                                                   | アノギャン                                                                                                    | 60州721303 3 選択 パタンを押り                   |
|                                                                                             |                                                                                                    | ••••••                                  |
| J 7 1 10 104                                                                                | 4 ファイルの連邦 Semple.csv                                                                                                    |                                         |
|                                                                                             | 展る 選択 5                                                                                                    |                                         |
|                                                                                             |                                                                                                    |                                         |
| ×€                                                                                          |                                                                                                    |                                         |
|                                                                                             |                                                                                                    |                                         |
|                                                                                             | ヘノリョオにはようしにノアイノレ (アル) 428 変現して                                                                                                    | CETUCINE (CAUXINALY)ノロート (CAUUN)        |

#### 2.1.3 ファイルの内容が画面に読み込まれます。

| and the second                                                                                                    | 100                                                                       |  |  |  |
|----------------------------------------------------------------------------------------------------|---------------------------------------------------------------------------|--|--|--|
| 入力                                                                                                    |                                                                           |  |  |  |
| 送金内容を入力してください                                                                                                    | 1 <sub>0</sub>                                                            |  |  |  |
| 保存済みの過去ナータからり                                                                                                    | *び出す場合は、「過去取引ファイルからのアッフロード」ボタンを押してくたさ<br>                                 |  |  |  |
|                                                                                                    | 過去取引ファイルからのアップロー                                                          |  |  |  |
| well-to Later                                                                                                    |                                                                           |  |  |  |
| こ依頼人情報                                                                                                    |                                                                           |  |  |  |
|                                                                                                    | 〒108 - 0073 野菜番号から住所を設定                                                   |  |  |  |
| and the second second se | 東京都港区                                                                     |  |  |  |
|                                                                                                    | 二田9-9-9 二田ビルディング                                                          |  |  |  |
|                                                                                                    | (金角牛角の12年20月)<br>本通学がは主たる事業所の所存取た入力してください                                 |  |  |  |
| 合社名 [23]                                                                                                    | 株式会社 外国為替                                                                 |  |  |  |
| JUMPANY NAME                                                                                                    | 「株式会社」等を含む正確な教号を入力してください                                                  |  |  |  |
| 代表者役職・氏名 1000<br>REPESENTATIVE POSITION AND                                                                                                    | 代表取締役 外為 太郎                                                               |  |  |  |
| IAME                                                                                                    | 松敷名と代謝者氏名を現けて入力してください                                                     |  |  |  |
|                                                                                                    | 外為 花了                                                                     |  |  |  |
| -IC NAME                                                                                                    | 当日主席大村あご知識者の形成をなえたいでください                                                  |  |  |  |
| T that a way a way                                                                                                    | ***************************************                                   |  |  |  |
| ARRANGE AND ADDRESS OF                                                                                                    | (半曲問題)(#33文学の(7)<br>大英大学が知道25文学の(7)                                       |  |  |  |
|                                                                                                    |                                                                           |  |  |  |
| 添付ファイル                                                                                                    |                                                                           |  |  |  |
| たけファイル 「」                                                                                                    | 28.40.00                                                                  |  |  |  |
|                                                                                                    | マクイル面K<br>弦会のこの後にたたり、必要要課を歩付する場合は(ファイル型録)ボタン生存して該当要課のP0Fファイルを設置<br>してくたさい |  |  |  |
|                                                                                                    | 次へ                                                                        |  |  |  |
|                                                                                                    |                                                                           |  |  |  |

¥£

▶引き続き入力操作を行ってください。>>>>> P.13 参照

▶添付ファイルは読込対象外であり、都度アップロードしていただく必要があります。

2.2 依頼内容のダウンロード

今回入力した依頼内容をダウンロードすることができます。 🔺

🛕 注意 ▶スマートフォン・タブレットではご利用になれません。(PC のみの機能です。)

#### 2.2.1 完了画面で、 [依頼内容のファイル保存] を押します。

|                                           | 604721205                                                                  | 1               | 依頼内容          | のファイル保存   |          |
|-------------------------------------------|----------------------------------------------------------------------------|-----------------|---------------|-----------|----------|
| Here and the                              | \$290                                                                      |                 | 畑す            |           |          |
| 入力                                        |                                                                            |                 | ,             |           |          |
| ご依頼内容の入力が完了                               | 『しました。<br>&」ボタンを押して、ご自身のバソコンや機帯協実等に保存してください。                               | 2               | ᠮᡘᡊ           | コード・ウィンド  | いちまえ 🔥 🗔 |
| ご来店にあたっては、<br>後<br>(仕向送金申込書はご来<br>うください。) | R存した仕向送金申込書を印刷のうえ、有効期間までにお持ちください。<br>R店時に作成することもできますので、その際は窓口にて下記「依頼黄号」をお伝 |                 | . , , , , , , |           |          |
| 今回のご依頼内容を保有                               | <b>ぎする場合は「依頼内容のファイル保存」を押してください。(次回ご依頼時にご</b>                               | • • • •         |               |           |          |
| 依和香号<br>(REQUEST NO.)                     | ORQ20220401100001                                                          |                 |               |           |          |
| 操作日時<br>(OPERATE DATE)                    | 2022/04/15 12:00:00                                                        |                 |               |           |          |
| 有効期限<br>(EXPIRY DATE)                     | 2022/05/15                                                                 |                 |               |           |          |
|                                           | 続けて新規の入力へ                                                                  |                 |               |           |          |
|                                           | 1 位頼内容のファイル保存                                                              |                 |               |           |          |
|                                           |                                                                            |                 |               |           |          |
|                                           | 2<br>7020-K DQ &                                                           | 1               |               |           |          |
|                                           | DLOMT1720220706184301490259.csv                                            |                 |               |           |          |
|                                           | 2744EE4                                                                    |                 |               |           |          |
|                                           | 572.20                                                                     |                 |               |           |          |
|                                           |                                                                            |                 |               |           |          |
| <u>▲</u> 注意                               |                                                                            |                 |               |           |          |
| > 2 HT                                    | ブラウザにより動作が異たります                                                            |                 |               |           |          |
| *                                         | ・フラフトにの受到する美なりなり。<br>t. 「Micorosoft Edge」をご利用時の例として説明し                     | ています。           |               |           |          |
|                                           |                                                                            |                 |               |           |          |
| א <mark>י</mark> צ וג,                    | 画面石上の「設定なと」( <u>…</u> アイコン)を押下し、「                                          | タワンロード <u> </u> | 」を選択する        | ることでも表示可能 | ECJ.     |
|                                           |                                                                            |                 |               |           |          |
| ×∓                                        |                                                                            |                 |               |           |          |
|                                           |                                                                            |                 |               |           |          |
|                                           | ・トロにファイルは、トロ別にのタリフロートフォルタに<br>リンロードフォルダにてそれぞれ操作を行ってください。                   | .1本1子C1 にすり。    | 1木1子元、2ノ      | アイル石を変更9  |          |

- ▶保存したファイルは、次回以降の入力時にそのままアップロードしてご利用いただけます。>>>>> P26 参照
- ▶拡張子は「.csv」のままとしてください。(「.csv」以外に変更するとアップロードできなくなります。)

▶ファイル内容も変更(編集)しないでください。(アップロード時に不具合が発生する場合があります。)

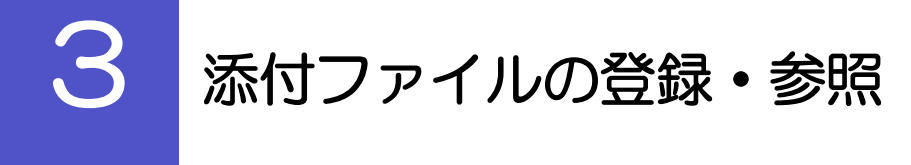

## 3.1 添付ファイルの登録

添付書類などを PDF または画像形式のファイルで登録することができます。 ここでは、PC 画面から添付書類をファイル登録する場合の操作例を説明します。

| ★モ >スマートフォン・タブレットでの操作方法は、お使いの端                                                                                  | 末の取扱説明書等でご確認ください。 |
|----------------------------------------------------------------------------------------------------|-------------------|
| 3.1.1 入力画面で、 [ファイル選択] を                                                                                         | 押します。             |
|                                                                                                    | 1 ファイル選択 ボタンを押す   |
| 添付ファイル<br>新付ファイル<br>ATTACHED FILE 1 ファイル編集<br>してくためい<br>を必じまいをやけてもはCitま「ファイル通転」ホタンを行って活っ込ものPDFファイルを重な<br>してくためい |                   |
| 3.1.2 ファイルを指定し、 [選択] を押                                                                                         | します。              |

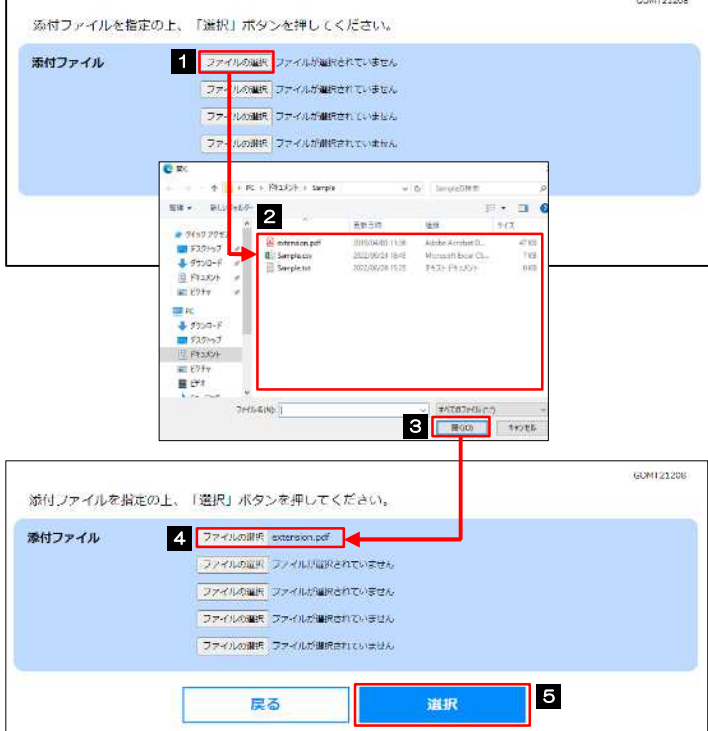

| 1     | ファイルの選択                       | ボタンを押す     |
|-------|-------------------------------|------------|
|       | 「開く」ウィンドウを表記                  | 示します。      |
| 2     | アップロードするフ                     | ァイルを選択     |
| 3     | 開<(O)   ボタン?                  | <b>を押す</b> |
|       | 「開く」 ウィンウが閉じま                 | す。         |
| 4     | 選択したファイル名                     | を表示        |
| 5     | 選択ボタンを押                       | ਭ          |
| • • • | • • • • • • • • • • • • • • • | •••••      |

| 【ファイル選択画                                |                                                        |                                                                                                    |  |  |  |
|-----------------------------------------|--------------------------------------------------------|----------------------------------------------------------------------------------------------------|--|--|--|
|                                         | 面】                                                     |                                                                                                    |  |  |  |
| 添付ファイルを指                                | 定の上、「選択」ボタン                                            | ッを押してください。                                                                                                    |  |  |  |
| 添付ファイル                                  | 添付ファイル ① ファイルの洲名 Sample.jpg ④                          |                                                                                                    |  |  |  |
|                                         | 戻る                                                     | 3 選択                                                                                                    |  |  |  |
| 【スマートフォンi                               | 画面(例)】▼                                                | 3                                                                                                    |  |  |  |
| 写真またはビデオを                               | 撮る                                                     |                                                                                                    |  |  |  |
| フォトライブラリ                                |                                                        |                                                                                                    |  |  |  |
| ブラウズ                                    |                                                        | ····                                                                                                    |  |  |  |
|                                         | キャンセル                                                  |                                                                                                    |  |  |  |
| ▶添付ファイルは、<br>※1:但し、iPho<br>※2:iPhone/il | 、以下の形式 <sup>*17</sup><br>one または iPad か<br>Pad から撮影したi | で最大5ファイルまで登録可能です。<br>から撮影した画像については、参照する際に「JPEG」形式に変換 <sup>%2</sup> されます。<br>画像は、「HEIC」と呼ばれるiOS/iPadOS 独自の形式で記録されますが、Windows |  |  |  |
| 00S (9)                                 | 「ーションではサホ・                                             | ートされないため、汎用的な画像形式(JPEG)に変換します。                                                                                              |  |  |  |
| PDF                                     | 初ム5反丁<br>podf                                          |                                                                                                    |  |  |  |
|                                         | .jpg                                                   |                                                                                                    |  |  |  |
| JPEG                                    | ineg                                                   |                                                                                                    |  |  |  |
| JPEG                                    | jpeg<br>.png                                           |                                                                                                    |  |  |  |
| JPEG<br>PNG<br>GIF                      | jpeg<br>.png<br>.gif                                   |                                                                                                    |  |  |  |

### 3.1.3 ファイルが登録されました。

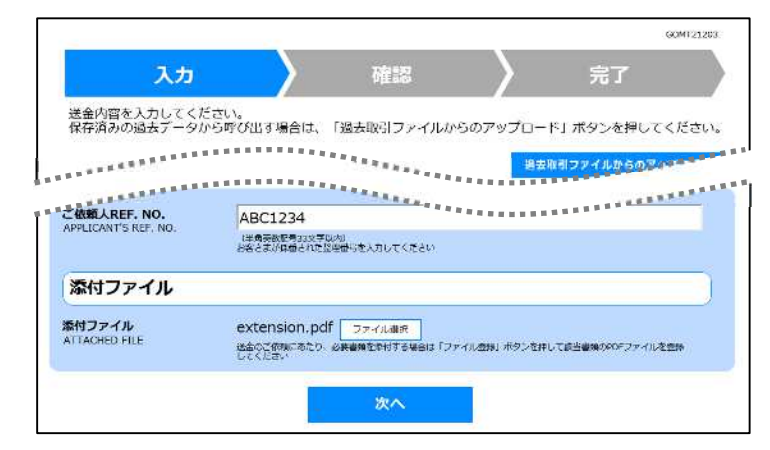

🖌 🖌

▶元の画面(入力画面)に戻りますので、引き続き操作を続行してください。>>>>> P.13 参照

## 3.2 添付ファイルの参照

お客さまが登録した添付ファイルを参照することができます。 ここでは、PC 画面から添付ファイルを参照する場合の操作例を説明します。

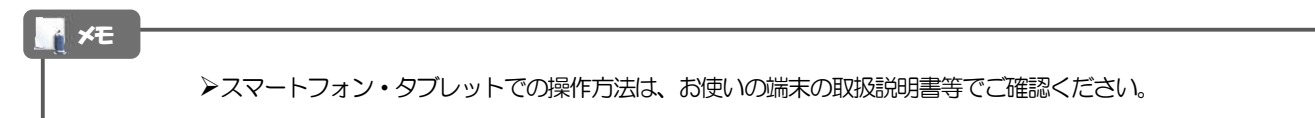

3.2.1 確認画面で、 [添付ファイル] のリンクを押します。

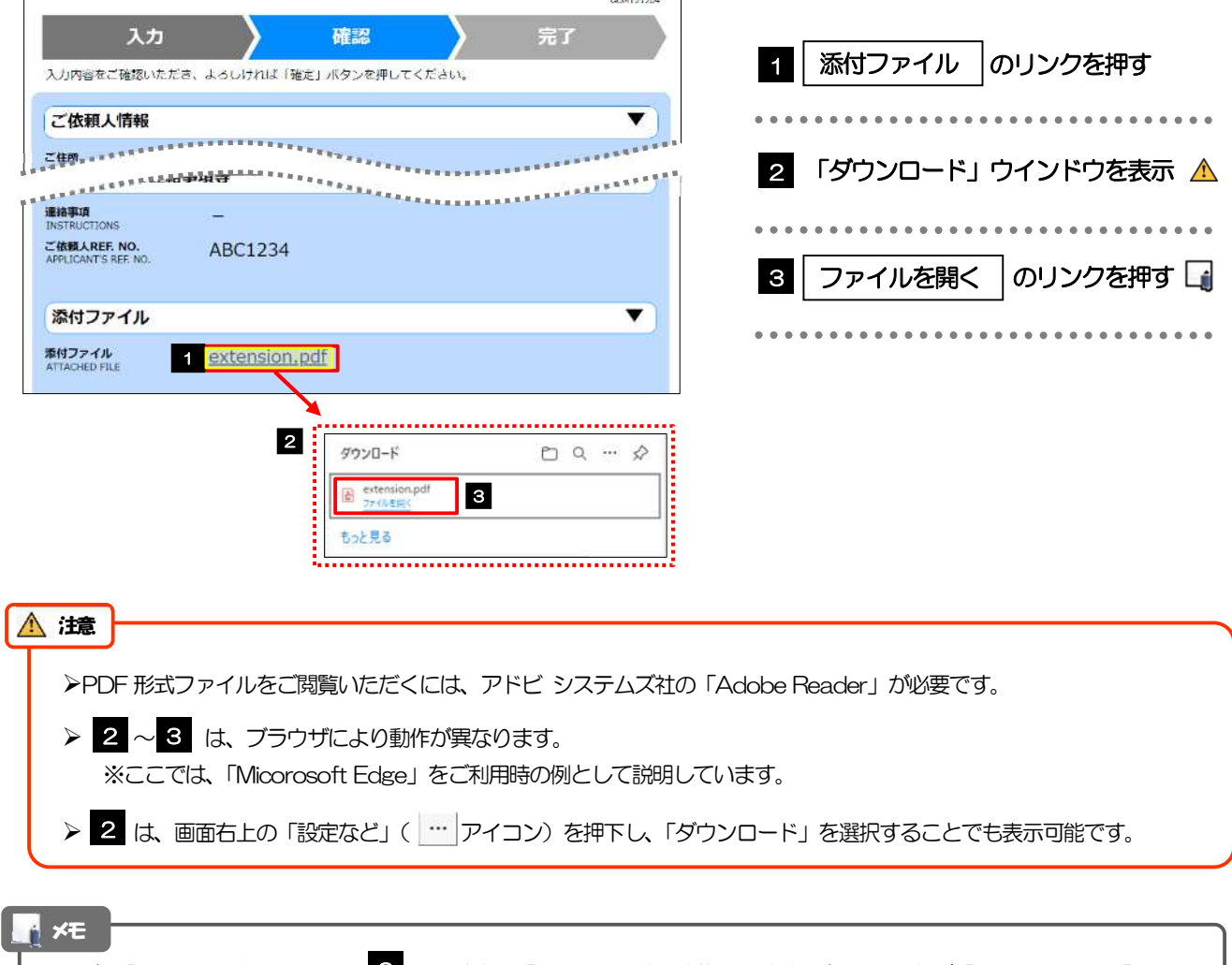

#### 3.2.2 ファイル内容が表示されます。

#### 📕 ¥E

▶他にも、当行が掲載した「送金理由の記入例」(>>>>> P.17 参照)も同様の手順でご確認いただけます。(表示された送金理由は、該当の文字列をコピー(Ctrl+C)することで入力画面に貼付(Ctrl+V)することも可能です。

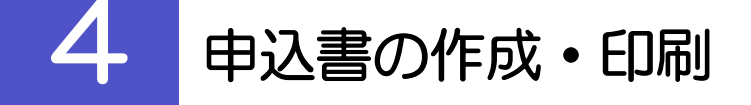

## 4.1 申込書の作成・保存

申込書を PDF 形式ファイルで作成・保存することができます。 ここでは PC 画面から作成・保存する場合の操作例を説明します。

★モ
▶スマートフォン・タブレットでの操作方法は、お使いの端末の取扱説明書等でご確認ください。

#### 4.1.1 完了画面で、 [仕向送金申込書の作成] を押します。

|                                                         | GCMT21205<br>終了する。                                                                                                    | 1 仕向送金申込書の作成 ボタンを押す         |
|---------------------------------------------------------|----------------------------------------------------------------------------------------------------|-----------------------------|
| 入力                                                      |                                                                                                    |                             |
| ご依頼内容の入力が完了<br>「仕向送金申込書の作品<br>ご来店にあたっては、<br>(仕向送金申込書はごう | 了しました。<br>成」ボタンを押して、ご自身のバソコンや携帯備未等に保存してください。<br>保存した仕向送金申込書を印刷のうえ、有効開展までにお持ちください。<br>実は時に作成さることもでまますので、その際は実面に広下記(活動毎日)をお伝 | 2 ・タ・ノンロート・ション・ノイント・ノを衣小 本し |
| えください。)<br>今回のご依頼内容を保存<br>利用いただけます。)                    | 存する場合は「依頼内容のファイル保存」を押してください。(次回ご依頼時にご                                                                                      | 3 ファイルを開くのリンクを押す            |
| 依和音号<br>(REQUEST NO.)                                   | ORQ20220401100001                                                                                                    | 申込書が表示されます。 >>>>> P.33 参照   |
| (OPERATE DATE)<br>有効期限<br>(EXPIRY DATE)                 | 2022/04/15 12:00:00<br>2022/05/15                                                                                          |                             |
|                                                         | 続けて新規の入力へ 1<br>仕向送金申込書の作成<br>依頼内容のファイル保存                                                                                   |                             |
|                                                         | 2<br>ダウンロード ロ Q … ジ<br>MMT010420220706184601490322.pdf<br><u>プイの相応に</u><br>むっと見る                                           |                             |
| ▲ 注意                                                    |                                                                                                    |                             |
| ≻PDF 形ェ                                                 | ペファイルをご閲覧いただくには、 アドビ システムズを                                                                                                | の「Adobe Reader」が必要です。       |
| > 2 ~ 3<br>※ここでは                                        | 3 は、ブラウザにより動作が異なります。<br>は、「 Micorosoft Edge」をご利用時の例として説明し                                                                  | ています。                       |
| > 2 は、                                                  | 画面右上の「設定など」( … アイコン)を押下し、                                                                                                  | ダウンロード」を選択することでも表示可能です。     |
| A XE                                                    |                                                                                                    |                             |
| ▶ダウンロー<br>当該のダウ                                         | -ドしたファイルは、PC 所定のダウンロードフォルダに<br>フンロードフォルダにてそれぞれ操作を行ってください。                                                                  | 保存されます。保存先やファイル名を変更する場合は、   |

## 4.2 申込書の印刷

作成・保存した申込書を印刷します。

#### 4.2.1 申込書を表示して印刷します。

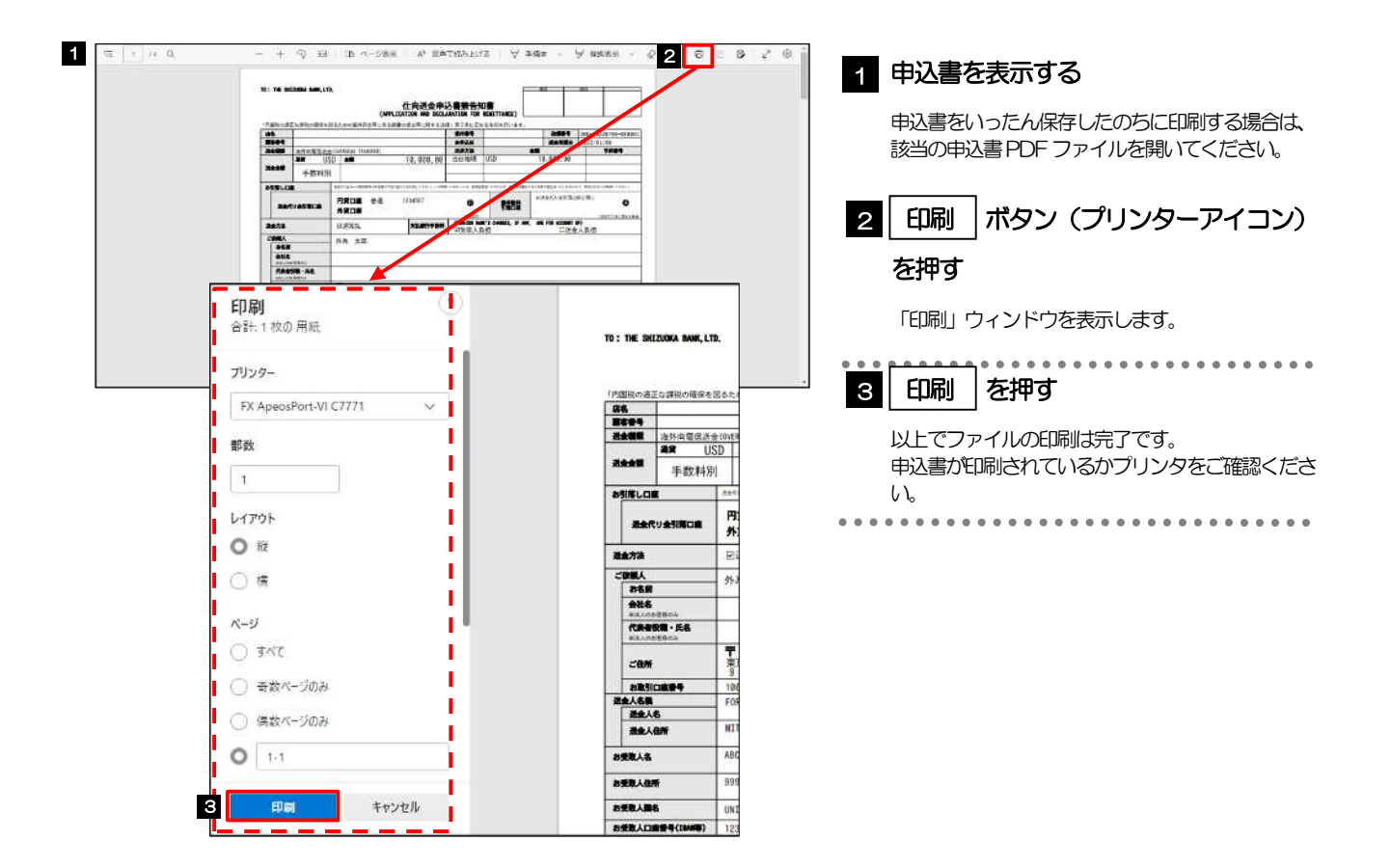